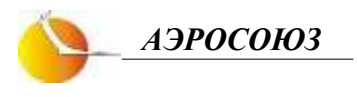

Руководство пользователя

# НАВИГАЦИОННЫЙ КОМПЛЕКС

## «АГРОНАВИГАТОР плюс»

система параллельного вождения

(комплектация тип 5)

программное обеспечение: asur5.bin с версии 1.6 dozator5.bin с версии 0.3

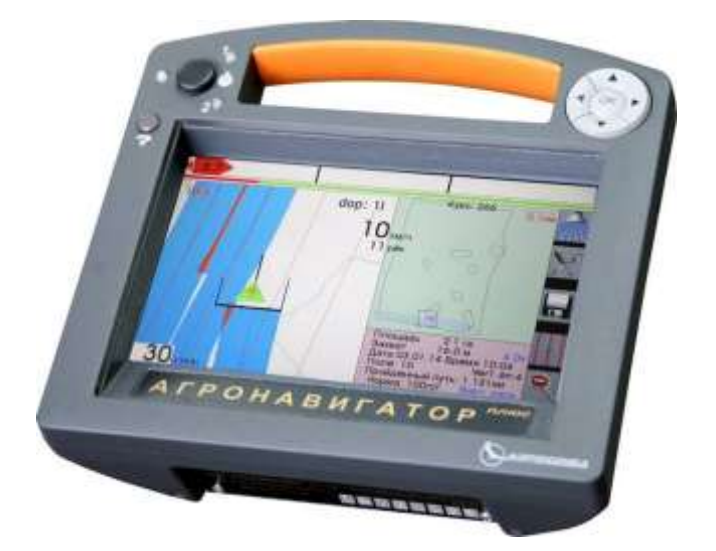

| Содержание: |                                                | Стр. |
|-------------|------------------------------------------------|------|
| 1.          | Назначение                                     | 5    |
| 2.          | Основные характеристики и функции              | 5    |
| 3.          | Комплектация                                   | 11   |
| 4.          | Размещение                                     | 16   |
| 5.          | Программа «Опрыскивание»                       | 17   |
| 5.1.        | Включение НК                                   | 17   |
| 5.2.        | Кнопки управления                              | 18   |
| 5.3.        | «Рабочий» экран программы «Опрыскивание»       | 19   |
| 5.3.1.      | «Навигационное» окно                           | 20   |
| 5.3.2.      | Окно «контура» поля                            | 24   |
| 5.3.3.      | «Информационное» окно                          | 24   |
| 5.3.4.      | Линейка бокового отклонения                    | 27   |
| 5.3.5.      | Отображение секций                             | 27   |
| 5.3.6.      | Функции кнопок «Рабочего» экрана               | 28   |
| 5.4.        | Выключение НК                                  | 30   |
| 5.5.        | Предварительные настройки НК                   | 31   |
| 5.5.1.      | Режим Ночь. Вкл./Выкл                          | 31   |
| 5.5.2.      | Линии гонов                                    | 31   |
| 5.5.3.      | Яркость экрана                                 | 35   |
| 5.5.4.      | Временная зона                                 | 36   |
| 5.5.5.      | Масштабы                                       | 36   |
| 5.5.6.      | Режим работы                                   | 37   |
| 5.5.7.      | Метки                                          | 38   |
| 5.5.8.      | Журнал                                         | 39   |
| 5.5.9.      | Симулятор                                      | 40   |
| 5.5.10.     | Звуковой сигнал                                | 40   |
| 5.5.11.     | ГЛОНАСС/GPS                                    | 40   |
| 5.5.12.     | Подруливающее Устройство                       | 42   |
| 5.5.13.     | Ширина обработки                               | 42   |
| 5.6.        | Демонстрация                                   | 43   |
| 5.6.1.      | Просмотр выполненной обработки текущего поля   |      |
|             | непосредственно в тракторе                     | 43   |
| 5.6.2.      | Просмотр тестовой обработки                    | 44   |
| 5.7.        | Шаблоны                                        | 45   |
| 5.8.        | Настройки системы управления расходом жидкости |      |
|             | (СУР)                                          | 49   |

| 5.9.    | Выполнение обработок                           | 51 |
|---------|------------------------------------------------|----|
| 5.10.   | Файлы программы «Опрыскивание»                 | 57 |
| 5.10.1. | Файл записи обработки поля                     | 58 |
| 5.10.2. | Файл записи журнала работ                      | 59 |
| 5.10.3. | Файл записи меток                              | 60 |
| 5.10.4. | Файлы полей в формате программы «Google        |    |
|         | Планета Земля»                                 | 60 |
| 5.10.5. | Файл разбивки гонов                            | 60 |
| 6.      | Программа «Дифференцированное внесение         | 61 |
|         | удобрений»                                     |    |
| 6.1.    | Общие сведения о программе                     | 61 |
| 6.2.    | Вид рабочего экрана                            | 62 |
| 6.3.    | Меню «Инструменты»                             | 63 |
| 6.4.    | Меню «Дозатор»                                 | 63 |
| 6.5.    | Подготовка карты-задания на внесение удобрений | 68 |
| 6.5.1.  | Используемые типы карты-задания                | 68 |
| 6.5.2.  | Подготовка карты-задания с прямоугольной       |    |
|         | разбивкой поля                                 | 69 |
| 6.5.3.  | Подготовка карты-задания с разбивкой поля на   |    |
|         | ячейки произвольной формы                      | 71 |
| 6.5.4.  | Использование почвенных карт                   | 73 |
| 6.6.    | Файлы программы «Диф. внесение»                | 74 |
| 6.6.1.  | Файл записи обработки поля                     | 74 |
| 6.6.2.  | Файл планируемых мест забора проб              | 75 |
| 6.6.3.  | Файл фактических мест забора проб              | 75 |
| 6.6.4.  | Файлы карты-задания с прямоугольной разбивкой  |    |
|         | ПОЛЯ                                           | 76 |
| 6.6.5.  | Файлы карты-задания с разбивкой поля на ячейки |    |
|         | произвольной формы                             | 76 |
| 7.      | Обновление программы                           | 76 |
| 8.      | Использование НК в других технологиях          |    |
|         | с/х работ                                      | 77 |
| 8.1.    | Разбивка поля на прямоугольные загонки         | 77 |
| 8.2.    | Учет выработки при обработках почвы и уборке   |    |
|         | урожая                                         | 80 |

#### 1.Назначение.

Навигационный комплекс «Агронавигатор плюс» (НК) предназначен для:

- параллельного вождения автотракторной техники в дневных и ночных условиях с функциями автоматического управления расходом вносимых препаратов по скорости и местоположению агрегата
  - над ранее обработанной поверхностью при выполнении опрыскивания;
  - на участке поля при дифференцированном внесении удобрений.
- измерения пройденного расстояния (длин линий гона);
- уточнения площадей сельхозугодий;
- измерения обработанной площади;
- разбивки поля на прямоугольные загонки;
- получения первичной геодезической информации для изготовления планов полей и уточнения геометрических параметров с/х угодий;
- контроля количества и качества выполненных работ по обработкам посевов, почвы и уборке урожая.

## 2. Основные характеристики и функции.

| Общие для всех видов обработок |                                                                     |  |
|--------------------------------|---------------------------------------------------------------------|--|
| Кнопки управления.             | Механические + дублирующие сенсорные                                |  |
|                                | кнопки на экране.                                                   |  |
| Цветной дисплей.               | Диагональ 8" (20см). Дневной и ночной                               |  |
|                                | режимы экрана с регулированием яркости.                             |  |
| Электропитание:                |                                                                     |  |
| Агронавигатор                  | $U=+9 \div +36 \text{ V}, \text{ I max} = 1.5 \text{ A}.$ Защита от |  |
|                                | переполюсовки и «дребезга» контактов.                               |  |
| Внешнее                        | Напряжение бортового питания носителя.                              |  |
| оборудование                   |                                                                     |  |
| Bec.                           | 1.3 кг                                                              |  |
| Встроенный                     | GPS/ Глонасс, частота 5 Гц, точность                                |  |
| спутниковый                    | параллельного вождения 40-50 см с                                   |  |
| приемник.                      | отключенным режимом SBAS спутниковой                                |  |
|                                | дифференциальной коррекции.                                         |  |
|                                | Возможность подключения                                             |  |

|                   | дифференциальной коррекции SBAS для                 |
|-------------------|-----------------------------------------------------|
|                   | территорий, где действуют поправки,                 |
|                   | точность параллельного вождения 20-30см.            |
| Подключение       | Интерфейс подключения - RS-232                      |
| внешнего          | Протокол NMEA-183, обработка слов                   |
| спутникового      | \$RMC, \$GGA, \$VTG, \$ZDA, \$GSA, \$GSV.           |
| приемника.        |                                                     |
| Параллельное      | Относительно:                                       |
| вождение.         | <ul> <li>обработанной полосы;</li> </ul>            |
|                   | - зафиксированных точек А и Б;                      |
|                   | - выбранного направления.                           |
| Смещение линий    | Функция коррекции ухода координат при               |
| гонов             | временных перерывах в обработках для                |
|                   | повышения точности параллельного                    |
|                   | вождения.                                           |
| Возможность       | Координаты точек А и Б разметки гонов               |
| обработки поля    | поля вводятся в НК группы агрегатов                 |
| группой.          | файлом через ПК или непосредственным                |
|                   | вводом значений координат прямо в поле.             |
| Ширина захвата.   | Устанавливается через 0.1 м в диапазоне<br>1-999 м. |
| Контроль бокового | Дискретность 0.1м.                                  |
| отклонения.       |                                                     |
| Звуковое          | Позволяет выполнять обработки, не глядя             |
| сопровождение     | на экран.                                           |
| выхода бокового   | -                                                   |
| отклонения за     |                                                     |
| установленные     |                                                     |
| границы.          |                                                     |
| Определение       | Площадь рассчитывается только при                   |
| обработанной      | включенном режиме «Обработка» как                   |
| площади.          | произведение пройденного расстояния на              |
|                   | длину штанги с учетом и без учета                   |
|                   | отключения секций штанги над                        |
|                   | обработанным участком.                              |
| Определение       | Площадь рассчитывается на любом этапе               |
| площади поля      | обработки или объезда поля.                         |

| технологической границы внутренних препятствий -<br>колеи / контура поля шаблоны для обработки - |   |
|--------------------------------------------------------------------------------------------------|---|
| колеи / контура поля шаблоны для обработки -                                                     |   |
|                                                                                                  |   |
| / границ внутренних подготавливаются методом объезда                                             |   |
| препятствий на поле. непосредственно в НК или на ПК в                                            |   |
| программе Google Планета Земля.                                                                  |   |
| Непрерывный Выделено отдельное окно экрана, в                                                    |   |
| контроль котором отображается местоположение                                                     |   |
| местоположения агрегата относительно границ поля.                                                |   |
| агрегата на поле. Функция позволяет проводить ночные                                             |   |
| обработки на полях с большим                                                                     |   |
| количеством внутренних препятствий и                                                             |   |
| сложным контуром границы.                                                                        |   |
| Оперативное Изменение масштаба на экране с                                                       |   |
| изменение масштаба «рабочего» на «просмотровый» нажатием                                         | [ |
| экрана во время одной кнопки.                                                                    |   |
| обработки.                                                                                       |   |
| Встроенный 3-х Порог срабатывания ±4g, максимальное                                              |   |
| осевой акселерометр. значение ± 8g. Служит для контроля                                          |   |
| превышения установленных нагрузок при                                                            | ſ |
| эксплуатации с/х техники.                                                                        |   |
| Сортировка файлов Позволяет оперативно вывести на экран                                          |   |
| обработанных полей ранее обработанное поле из имеющегося                                         | В |
| по удалению от памяти списка сохраненных полей не                                                |   |
| текущего зная, как оно было ранее обозначено.                                                    |   |
| местоположения при                                                                               |   |
| открытии для                                                                                     |   |
| продолжения                                                                                      |   |
| обработок.                                                                                       |   |
| Автоматическое Все обработки сохраняются для                                                     |   |
| сохранение последующего анализа качества                                                         |   |
| выполненных выполненных работ.                                                                   |   |
| обработок.                                                                                       |   |
| Размер и количество Ограничений нет.                                                             |   |
| сохраняемых файлов Рекомендуется каждую обработку                                                |   |
| обработанных полей. выполнять отдельным файлом.                                                  |   |

| Удаление             | Невозможно, ненужные обработки и        |
|----------------------|-----------------------------------------|
| выполненной          | обработки предыдущего сезона удаляются  |
| обработки в полевых  | только при подключении НК к ПК.         |
| условиях.            | 1                                       |
| Оценка качества      | Просмотр обработки возможен выводом     |
| выполненной          | на экран интересующих участков поля     |
| обработки в полевых  | или запуском специального режима        |
| условиях.            | «Демонстрация» - проигрывание файла в   |
|                      | ускоренном режиме.                      |
| Журнал выполненных   | Сохраняются обработки и нагрузки.       |
| за сезон обработок и | Журнал невозможно удалить из памяти.    |
| зарегистрированных   | Служит для контроля незапланированных   |
| максимальных         | обработок (левых работ) и условий       |
| нагрузок на с/х      | эксплуатации с/х техники. Автоматически |
| технику.             | обнуляется при смене года.              |
| Контроль обработок   | Подключение к ПК через USB вход.        |
| на ПК.               | Обменный формат KML и ТХТ. В            |
|                      | программу Google Планета Земля (файлы   |
|                      | KML) выводятся только треки, на которых |
|                      | проводилась обработка. В исходных       |
|                      | файлах (ТХТ) содержится вся             |
|                      | зарегистрированная информация.          |
| Отображение на       | Координаты метки фиксируются на треке   |
| экране характерной   | движения агрегата после нажатия         |
| метки.               | соответствующей кнопки или вводятся     |
|                      | агрономом в НК по данным электронной    |
|                      | карты хозяйства.                        |
| Перенос информации   | Файлы обработок, шаблонов и разметки    |
| на другой НК.        | гонов переносятся через ПК.             |
|                      | Используются для продолжения            |
|                      | обработки поля на другом с/х агрегате   |
|                      | или работы группой.                     |
| Внешнее управление.  | Включение режима обработки на НК по     |
|                      | сигналу внешнего датчика. Например -    |
|                      | автоматический контроль обработанной    |
|                      | площади при перемещении орудия в        |
|                      | рабочее положение.                      |

| Управление при        | Включение исполнительного механизма    |  |
|-----------------------|----------------------------------------|--|
| помощи НК.            | при включении режима обработки на НК.  |  |
| Изменение             | Доступны две программы –               |  |
| пользователем         | «Опрыскивание» и                       |  |
| программы обработки.  | «Дифференцированное внесение           |  |
|                       | удобрений».                            |  |
| Работа с              | Автоматическое управление агрегатом на |  |
| подруливающим         | прямых гонах и параллельно контура     |  |
| устройством           | границы обработанной поверхности.      |  |
| Программное обеспече  | ние для опрыскивания.                  |  |
| Рекоменлованная       | Вывол на экран оптимальной скорости    |  |
| скорость обработки.   | лвижения, рассчитываемой по            |  |
|                       | установленным ширине захвата, норме    |  |
|                       | внесения и текушем расхола раствора    |  |
| «Реальный»            | Полключение одного расходомера         |  |
| расходомер            | На экран выволятся реальный расхол     |  |
| рискодомер.           | жилкости в опрыскивающей системе и     |  |
|                       | израсходованное количество раствора    |  |
|                       | Возможность обнуления бака после       |  |
|                       | заправки Контроль малого остатка       |  |
|                       | милкости в баке. Вылеление участков    |  |
|                       | обработки с неработающим насосом       |  |
| ИВиртуан и их         | Актирания режима полсказок по          |  |
| пасходомер            | Активация режима подеказок по          |  |
| расходомер.           | от оптимальной без полущонения         |  |
|                       |                                        |  |
|                       | Ривон на окран прафинаской             |  |
| «Биртуальные»         | вывод на экран Графической             |  |
| секции.               | информации о необходимости ручного     |  |
|                       | отключения до то секции при их заходах |  |
| <b>A</b>              | на обработанный участок.               |  |
| Автоматическое        | голько при наличии на опрыскивателе    |  |
| управление            | электроуправляемого І лавного крана и  |  |
| опрыскиванием по      | электрожгута управления.               |  |
| скорости (старт/стоп) |                                        |  |
| и над ранее           |                                        |  |
| обработанным          |                                        |  |
| участком.             |                                        |  |

| Автоматическое                                                                          | Только при наличии на опрыскивателе    |  |  |
|-----------------------------------------------------------------------------------------|----------------------------------------|--|--|
| выдерживание нормы                                                                      | расходомера, пропорционального и       |  |  |
| внесения при                                                                            | Главного электрокранов и электрожгутов |  |  |
| изменениях скорости                                                                     | управления.                            |  |  |
| обработки. Диапазон                                                                     |                                        |  |  |
| регулирования (Vmax -                                                                   |                                        |  |  |
| Vmin.) = 15-18 км/час.                                                                  |                                        |  |  |
| Автоматическое                                                                          | Только при наличии на опрыскивателе    |  |  |
| выдерживание нормы                                                                      | расходомера, пропорционального и       |  |  |
| внесения при                                                                            | Главного электрокранов, электрокрана   |  |  |
| изменениях скорости                                                                     | подключения 2-й опрыскивающей линии,   |  |  |
| обработки. Диапазон                                                                     | распределительной коробки и            |  |  |
| регулирования (Vmax-                                                                    | электрожгутов управления.              |  |  |
| Vmin.) =25-30 км/час.                                                                   |                                        |  |  |
| Автоматическое                                                                          | До 64 секций, при наличии              |  |  |
| отключение секций                                                                       | распределительных коробок,             |  |  |
| (форсунок) при заходе                                                                   | электроклапанов секций (форсунок) и    |  |  |
| на обработанный                                                                         | электрожгутов управления.              |  |  |
| участок.                                                                                |                                        |  |  |
| Программное обеспечение для дифференцированного                                         |                                        |  |  |
| внесения удобрений.                                                                     |                                        |  |  |
| Разбивка поля на                                                                        | Разбивка имеющегося шаблона контура    |  |  |
| участки.                                                                                | поля в НК на прямоугольные участки с   |  |  |
|                                                                                         | заданными размерами или импорт KML     |  |  |
|                                                                                         | файла с участками произвольной         |  |  |
|                                                                                         | формы.                                 |  |  |
| Отображение точек                                                                       | Импорт KML файла с координатами        |  |  |
| планируемого забора                                                                     | точек планируемых мест забора          |  |  |
| проб.                                                                                   | почвенных проб.                        |  |  |
| Автономная (или по                                                                      | Возрастающая нумерация меток точек     |  |  |
| сигналу включения                                                                       | забора внутри участка с привязкой к    |  |  |
| бура почвоотборника)                                                                    | номеру участка Сохранение файла        |  |  |
|                                                                                         | nomepy y luerka. Companenne quinta     |  |  |
| фиксация координат                                                                      | забора проб в ТХТ формате.             |  |  |
| фиксация координат мест фактического                                                    | забора проб в ТХТ формате.             |  |  |
| фиксация координат<br>мест фактического<br>забора почвенных проб                        | забора проб в ТХТ формате.             |  |  |
| фиксация координат<br>мест фактического<br>забора почвенных проб<br>для каждого участка | забора проб в ТХТ формате.             |  |  |

| Подготовка карты-      | Карта-задание подготавливается на     |
|------------------------|---------------------------------------|
| задания на             | основе почвенного анализа и разбивки  |
| дифференцированное     | поля на участки на обычном ПК в       |
| одновременное          | обычном текстовом редакторе или в     |
| внесение 2-х видов     | программе Google Планета Земля.       |
| удобрений.             |                                       |
| Дифференцированное     | Только при наличии 1(2) электрических |
| внесение 2-х видов     | силовых приводов и электрожгутов      |
| удобрений по карте-    | управления.                           |
| заданию в              |                                       |
| автоматическом         |                                       |
| режиме.                |                                       |
| Автоматическое         | Только при наличии 1(2) электрических |
| регулирование расхода  | силовых приводов и электрожгутов      |
| 2-х видов удобрений по | управления.                           |
| скорости движения для  |                                       |
| выдерживания           |                                       |
| установленной нормы.   |                                       |

# 3. Комплектация.

- 3.1. Основная комплектация.
- 1.НК «Агронавигатор».
- 2. Монтажное устройство.
- 3.Спутниковая антенна.
- 4. Кабель питания.

- 5.Кабель связи с ПЭВМ.
- 6. Руководство пользователя.
- 7. Паспорт.
- 8. Упаковочная коробка.

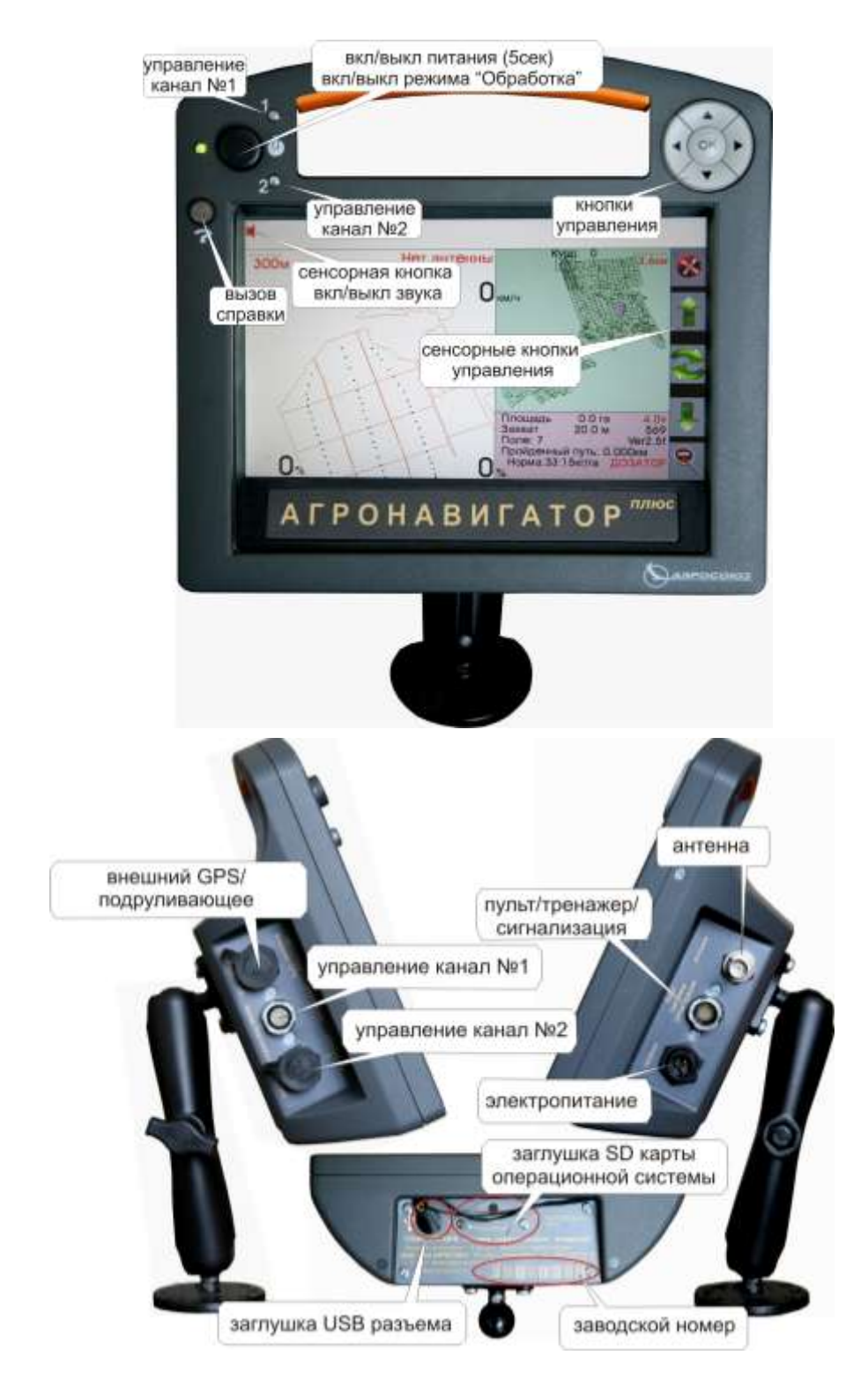

## 3.2. Дополнительная комплектация для опрыскивания.

| 05                        | 05                                                 |
|---------------------------|----------------------------------------------------|
| Оборудование              | Обеспечиваемая функция                             |
| Расходомер 10-200 л/мин.  | Отображение информации о текущем расходе жидкости. |
|                           |                                                    |
| Главный электроклапан     | Автоматическое управление                          |
| 6-80-                     | включением/выключением                             |
|                           | опрыскивания по скорости и над                     |
|                           | обработанным участком.                             |
| Главный электроклапан,    | Для опрыскивающих систем с                         |
| расходомер,               | механическим насосом:                              |
| пропорциональный          | - автоматическое управление                        |
| электроклапан             | включением/выключением                             |
|                           | опрыскивания по скорости и над                     |
|                           | обработанным участком.                             |
|                           | - автоматическое управление                        |
|                           | расходом жидкости по скорости                      |
|                           | движения для выдерживания                          |
| 6                         | заданной нормы внесения.                           |
| Секционные                | Автоматическое отключение до                       |
| распределительные коробки | 64 секции (форсунок) при заходе                    |
| (кодной корооке можно     | на оораоотанный участок.                           |
| ПОДКЛЮЧИТЬ 12             |                                                    |
| Гидравлических            |                                                    |
| электроклананов или 24    |                                                    |
| соленоида), секционные    |                                                    |
| электроклапана отключения |                                                    |
| форсунок)                 |                                                    |
| φορογιιοκ).               |                                                    |
|                           |                                                    |
| BILL HER BOOD BOOD        |                                                    |

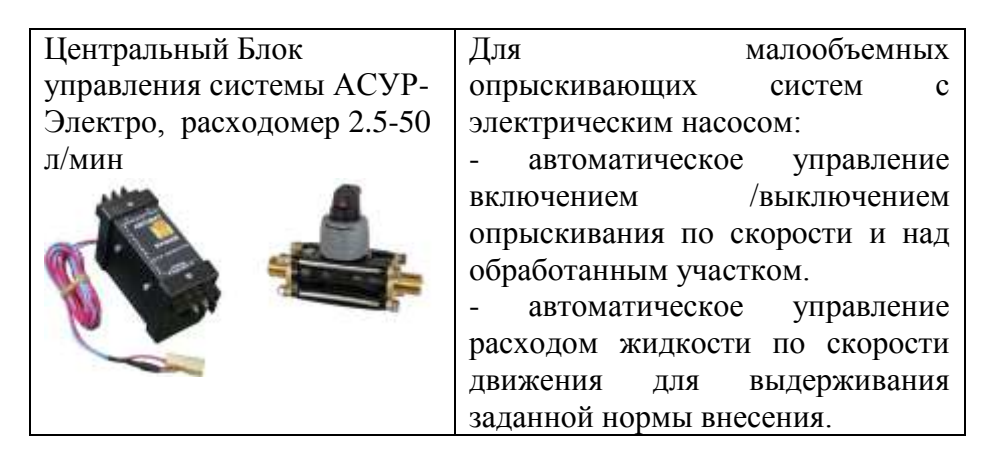

3.3. Дополнительная комплектация для дифференцированного внесения удобрений.

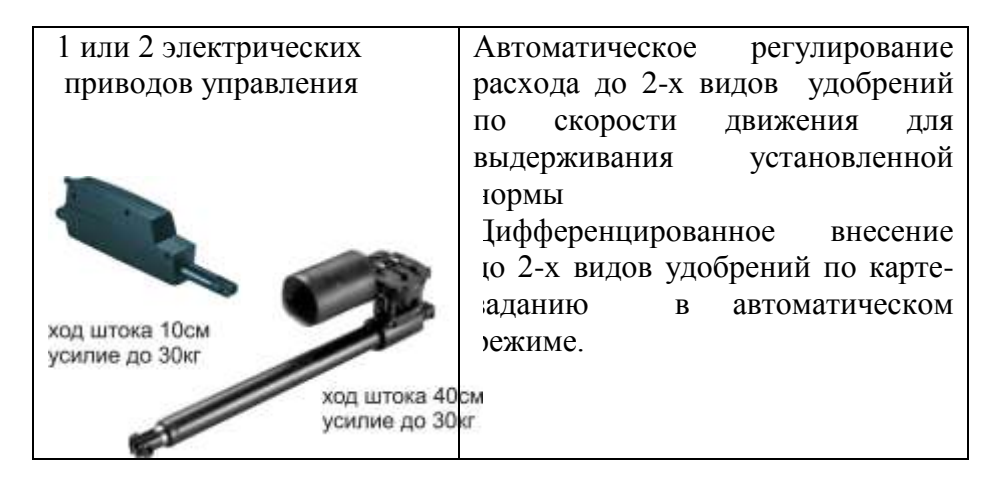

3.4. Дополнительная комплектация для учета выработки.

| Датчик положения рабочего | Автоматический                                  | <b>i</b> ]                       | расчет           |
|---------------------------|-------------------------------------------------|----------------------------------|------------------|
| орудия                    | обработанной                                    | площади                          | при              |
|                           | выполнении<br>операции при уб<br>обработках поч | технологич<br>борке урожа<br>вы. | неской<br>ая или |

# 3.5. Дополнительная комплектация для улучшения сервисных функций.

| Подруливающее устройство | Автоматическое управление                                                               |
|--------------------------|-----------------------------------------------------------------------------------------|
|                          | агрегатом на прямых гонах и<br>параллельно контура границы<br>обработанной поверхности. |

| Тренажер (Руль + педали) | Обучение персонала технологии |
|--------------------------|-------------------------------|
|                          | работ в помещении.            |
| Преобразователь питания  | Подключение НК в помещении.   |
| 220в/12в                 |                               |
|                          |                               |

#### 4.Размещение.

4.1.Установите монтажное устройство RAM в кабине транспортного средства в месте, удобном для наблюдения водителем. При необходимости, дополнительно установите раздвижную опору.

4.2.Установите магнитную спутниковую антенну на крыше агрегата по оси его симметрии в наивысшей точке, исключив ee затенение конструкцией И (вокруг антенны агрегатами не должно быть препятствий в углах обзора антенны больших 5

градусов от плоскости ее установки).

4.3. Антенный кабель проложите по кабине до места установки монтажного устройства НК.

4.4. Подключите кабель электропитания НК к бортовой сети.

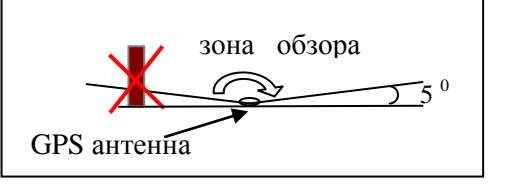

Красный (оранжевый) провод подсоединяется к положительному, а синий (черный) – к отрицательному полюсу источника питания. В НК предусмотрена защита от переполюсовки питания.

4.5. Вставьте НК в монтажное устройство. Подключите разъем питания и антенный разъем к НК. Разъемы закручивайте до их защелкивания на ответных частях.

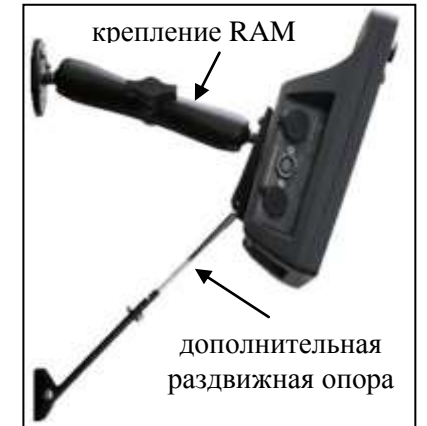

#### 5.Программа «Опрыскивание». 5.1.Включение НК.

После запуска двигателя нажмите на кнопку включения питания.

Через несколько секунд на экране появится заставка с индикатором загрузки сохраненной информации последнего рабочего поля, по

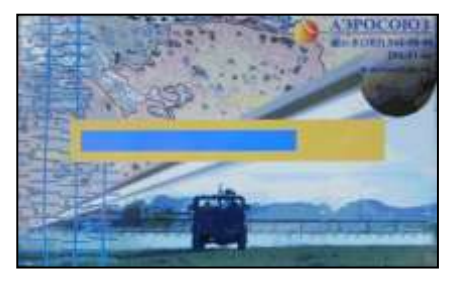

окончании которой НК перейдет в основной «Рабочий» экран.

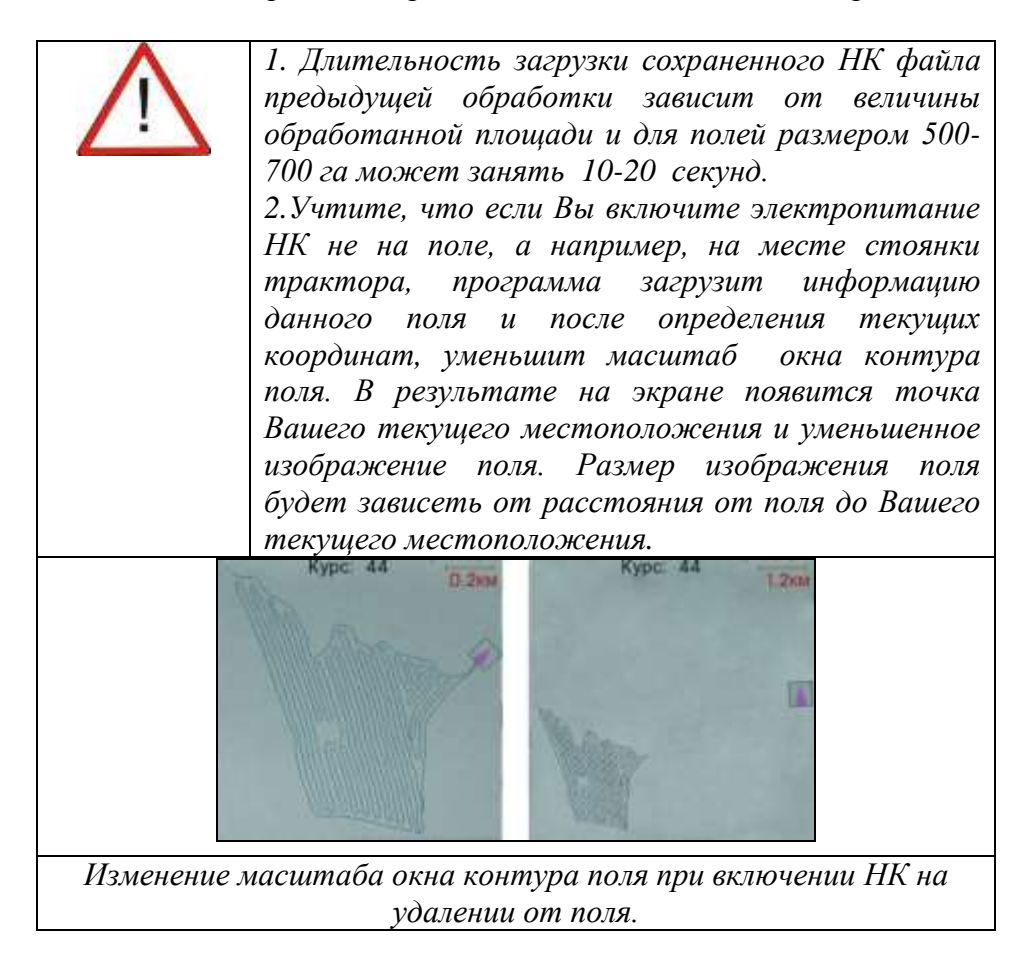

#### 5.2.Кнопки управления.

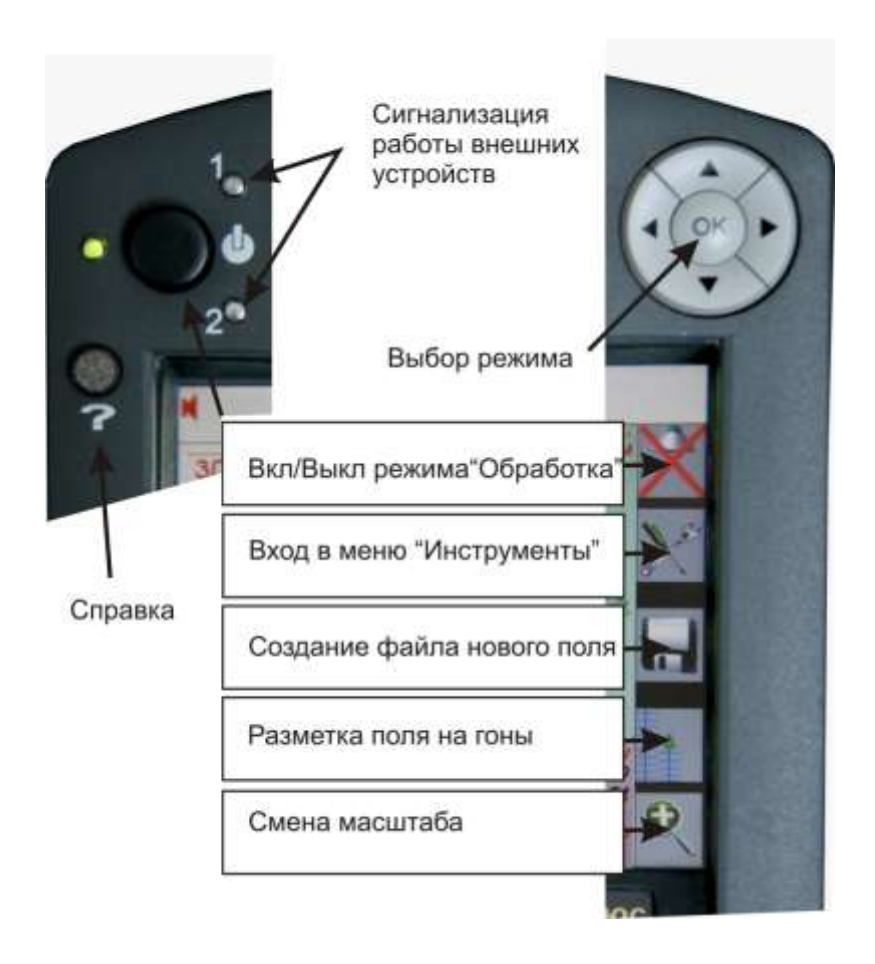

Механические кнопки управления расположены в верхней части НК.

Действия механических кнопок определяются функциями соответствующих им «иконок», расположенных в правой части экрана, одновременно являющимися сенсорными кнопками.

Нажатие на механическую кнопку «?» выводит на экран справку о выделенной кнопке или функции.

#### 5.3. «Рабочий» экран программы «Опрыскивание».

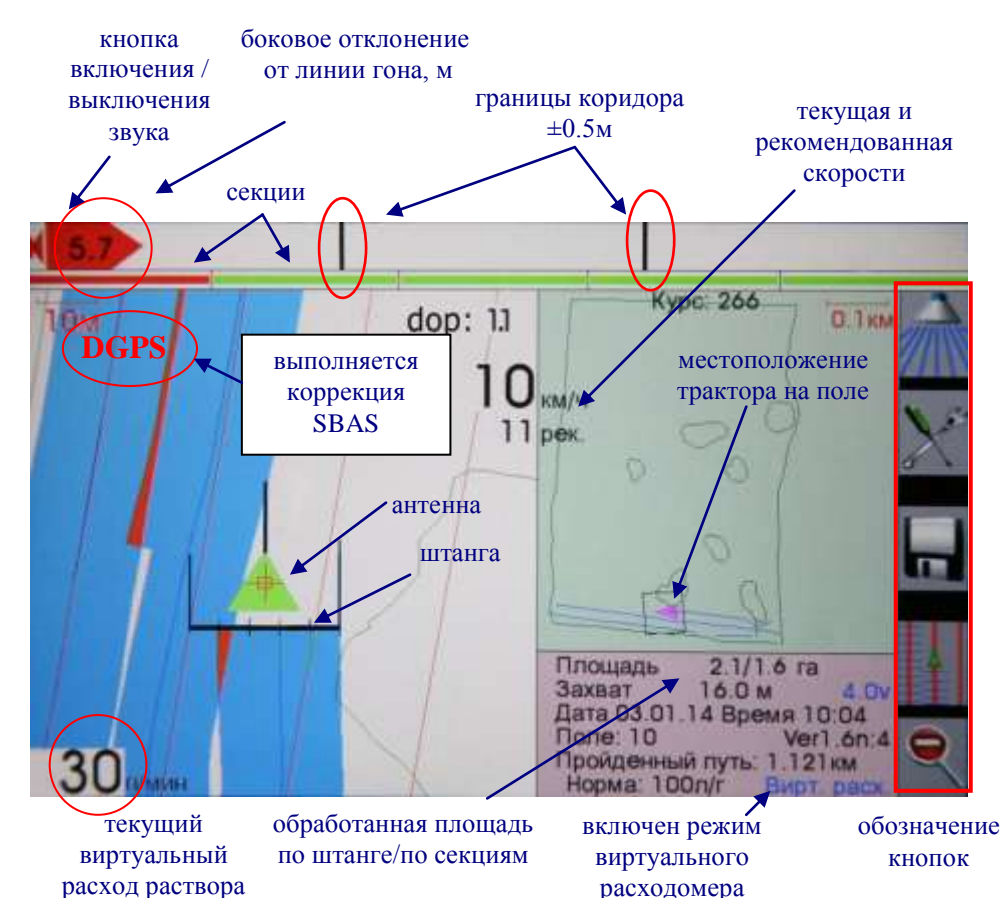

Вид «рабочего» экрана в режиме работы «Виртуальный расходомер». Штанга длиной 20м (5 секций по 4м) находится позади антенны. На экран выведена параллельная разбивка гонов. Установлен режим отключения секций при 50% перекрытии. Левая часть штанги зашла на 5.7 метра на ранее обработанную поверхность. Отключена крайняя секция. Текущая длина штанги -16м. Выведен шаблон поля с внутренними препятствиями. Текущая скорость совпадает с рекомендованной. Навигатор находится на территории, где действуют поправки SBAS.

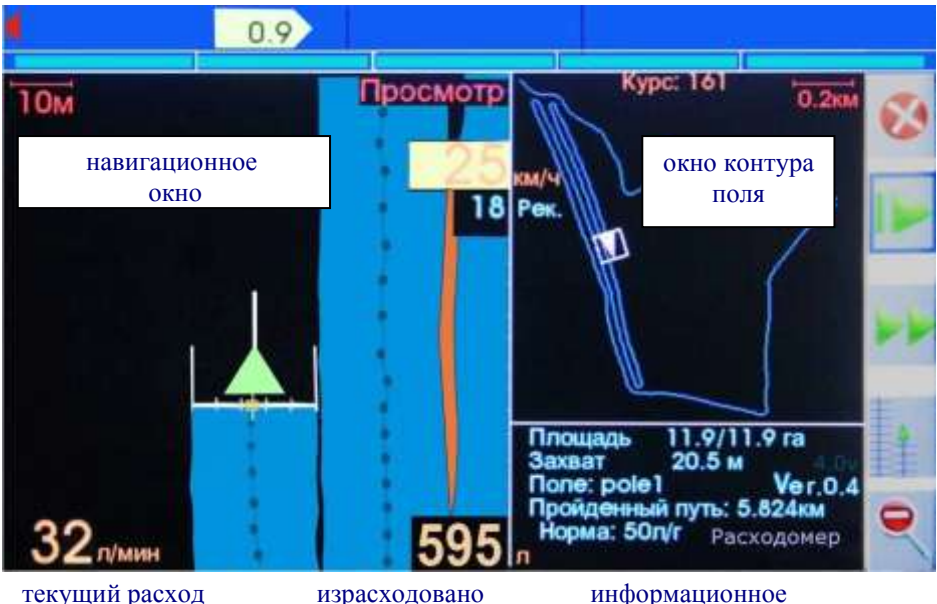

раствора

по

окно

Bud «рабочего» экрана время демонстрационного 60 просмотра качества выполненной обработки с линейкой бокового отклонения от границы обработанного участка. Режим работы «Расходомер» с реальным контролем расхода жидкости. Секиии не отключаются. Для создания карты обработана граница поля. «Ночной» режим подсветки дисплея. Местоположение антенны и совпадают. Превышение скорости штанги обработки от рекомендованной.

#### 5.3.1. «Навигационное» окно.

«Навигационное» окно используется для выполнения обработок.

• местоположение опрыскивателя на экране - символ в виде треугольника и штанги.

• центр антенны - перекрестье, расстояние, от которого до штанги показывает установленный пользователем вынос антенны;

вынос антенны

• траектория движения (трек) – линия синего цвета;

• закрашенная полоса – обработанная зона («широкий» трек).

Цвет треугольника указывает на состояние НК:

- «черный» не рабочий режим, координаты не определяются;
- «красный» НК находится в режиме ожидания сигналов от спутников и определения координат.

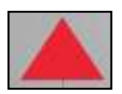

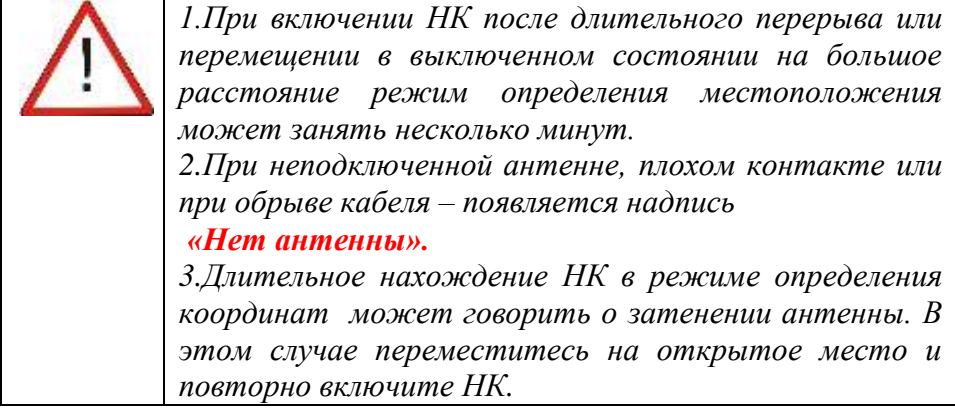

• «зеленый» - НК определил координаты, рабочий режим.

Вид навигационной метки зависит от включения режима обработки.

| <br>X | Режим обработки отключен. При<br>движении прорисовывается только<br>линия трека.                                                                                                    |
|-------|----------------------------------------------------------------------------------------------------|
|       | Режим обработки включен, но<br>обработка не производится, так как<br>трактор движется со скоростью менее<br>2 км /час или штанга находится над<br>обработанной поверхностью при<br>включенном режиме автоматического<br>отключения секций.<br>При движении прорисовывается линия<br>трека. |

| При отсутствии реального расходомера |                                                                                            |  |  |
|--------------------------------------|--------------------------------------------------------------------------------------------|--|--|
|                                      | Режим обработки включен.<br>За штангой прорисовывается<br>обработанная зона и линия трека. |  |  |

| При наличии реального расходомера |                                                                                                    |  |
|-----------------------------------|----------------------------------------------------------------------------------------------------|--|
|                                   | Режим обработки включен:<br>1.При регистрации расходомером<br>фактического расхода жидкости на<br>обработанной полосе на линии трека<br>дополнительно будут<br>прорисовываться точки.<br>2.При прекращении фактического<br>расхода жидкости из-за:<br>- полной выработки бака;<br>- неисправности насоса;<br>- не включения насоса водителем<br>точки на треке движения<br>прорисовываться не будут. |  |

Предусмотрено два масштаба окна – рабочий и просмотровый:

• на рабочем масштабе выполняется обработка;

просмотровый масштаб служит для

- **e**
- оперативного просмотра местонахождения опрыскивателя относительно кромки поля или ранее зафиксированных препятствий;
- смена масштабов производится циклически нажатием на соответствующую кнопку;
- в левом верхнем углу выводится масштабная линейка, показывающая сколько метров на поле соответствует 1-му сантиметру экрана;
- смена соотношений масштабов между просмотровым и

рабочим окнами производится кнопкой «Инструменты» и выбором из выпадающего меню диалога «Настройки» / «Масштабы».

Метка **DGPS** появляется при подключенном режиме спутниковой дифференциальной коррекции SBAS и приеме корректирующих поправок.

В правом верхнем углу окна выводится значение геометрического фактора созвездия навигационных спутников «**dop** =**XX.X**», характеризующее текущую точность определения положения опрыскивателя:

- значение < 1.5 точность определения местоположения высокая;
- значение 1.5<2.5 точность определения местоположения хорошая;
- значение >2.5 точность определения недостаточная. В этом случае число окрашивается в красный цвет. Одновременно в красный цвет окрашивается линия траектории движения.

Цвет фона индикатора скорости показывает соответствие текущей скорости движения опрыскивателя рекомендованной скорости по установленной норме внесения раствора и фактическом расходе жидкости:

- красный фон скорость движения ниже рекомендованной (перерасход раствора);
- нет фона скорость обработки соответствует рекомендованной или отличается от нее не более чем на 2 км/час;
- желтый фон скорость обработки выше рекомендованной (раствора не достаточно).

При подключенном реальном расходомере в нижней части окна выводятся значение текущего расхода жидкости и общее количество израсходованной жидкости.

В режиме работы «Расходомер» при подключении «виртуального» расходомера (Инструменты»/ «Настойки СУР»/ «Вирт.расходомер») и при включении режима «Обработка» выводится только установленное значение расхода жидкости.

#### 5.3.2.Окно «контура поля».

Окно «контура поля» позволяет видеть местоположение опрыскивателя на поле.

• в границы окна попадают все объекты данного поля, а именно:

- трек (линия пути) движения опрыскивателя при проведении обработок;

- метки (точки с фиксированными географическими координатами), созданные водителем во время или до обработки;

- загруженный шаблон данного поля.

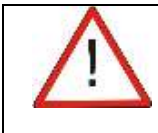

В окне «контура поля» прорисовывается только линия движения опрыскивателя в момент проведения обработки (включен «широкий трек»).

- значение масштаба выводится в верхнем правом углу окна;
- текущее местоположение опрыскивателя прорисовывается красным треугольником;
- в центре верхней части окна выводится текущий угол курса направления движения опрыскивателя;
- на крупных масштабах рядом с меткой опрыскивателя выводятся границы навигационного экрана.

#### 5.3.3. «Информационное» окно.

• Площадь: – значение обработанной площади в гектарах. Площадь считается только тогда, когда ведется обработка. На экран выводятся значения площади, рассчитанные по полной ширине штанги и с учетом отключения секций.

• Захват: – значение установленной ширины обработки в метрах. Ширина обработки автоматически складывается из введенных длин секций. («Инструменты»/ Настройки» / «Ширина обработки»).

При включенном режиме «Отключение секций» выводится значение длины включенных секций.

• Дата XX.XX.XX Время XX:XX – текущая дата и время.

Информация появляется в окне после определения приемником координат. Установка необходимого часового

пояса производится в диалоге: «Инструменты»/ «Настройки»/ «Временная зона».

- Поле: обозначение текущего поля.
- **Пройденный путь:** пройденное расстояние в километрах.

Рассчитывается каждый раз при загрузке поля. При создании нового поля на экран

выводится предыдущее пройденное расстояние. Сброс значения - «Инструменты»/«Обнулить путь».

• Норма: – установленная норма внесения раствора в литрах на гектар. Необходимая норма внесения устанавливается в диалоге: «Инструменты»/«Настройки СУР»/«Норма расхода».

• Ver 1.6:4 – установленная версия программного обеспечения.

• 4.0v – напряжение встроенного аккумулятора в вольтах.

• Расходомер ( Вирт.Расходомер или АСУР или АСУР-Э или АСУР-С ) – выбранный пользователем режим обработки для программы «Опрыскивание».

«Расходомер» - работа НК в режиме прямого Режим подключения расходомера с подсказками по выдерживанию оптимальной скорости фактической в зависимости ОТ производительности насоса, ширины захвата нормы И управления внешними устройствами внесения И по включению режима «Обработка».

**Режим «Вирт.Расходомер»** - работа НК с подсказками по выдерживанию оптимальной скорости в зависимости от **введенных** производительности насоса, ширины захвата и нормы внесения.

**Режим «АСУР»** – работа НК с прямым подключением Главного, пропорционального электроклапанов и расходомера для выдерживания нормы внесения при изменениях скорости обработки в диапазоне (Vmax- Vmin.) =15-18 км/час для опрыскивающих систем с механическим насосом.

Светодиод №1 – информация о работе Главного клапана.

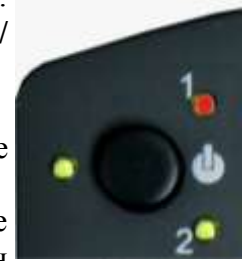

Светодиод №2 – информация о работе пропорционального клапана.

Красный цвет светодиода – НК выдает сигнал на закрытие клапана.

Зеленый цвет светодиода – НК выдает сигнал на открытие клапана.

Работа расходомера контролируется по показаниям расхода на экране НК.

Режим «АСУР-Э» – работа НК с системой управления «АСУР-ЭЛЕКТРО» для выдерживания нормы внесения при изменениях скорости обработки для опрыскивающих малообъемных с электрическим насосом. систем Работа системы контролируется по изменению производительности жидкости) при (расхода изменениях насоса скорости обработки.

**Режим «АСУР-С»** - работа НК с подключением Главного, пропорционального электроклапанов, клапана подключения

2-ой опрыскивающей линии И расходомера через Распределительную Коробку ДЛЯ выдерживания нормы внесения при изменениях скорости обработки в диапазоне (Vmax- Vmin.) =25-30 км/час и автоматического отключения до 64 секций/форсунок ДЛЯ опрыскивающих систем с механическим насосом.

При отсутствии подключения блоков автоматики соответствующая надпись выделяется красным цветом.

Смена режимов – в диалоге «Инструменты»/ «Настройки»/ «Режим работы».

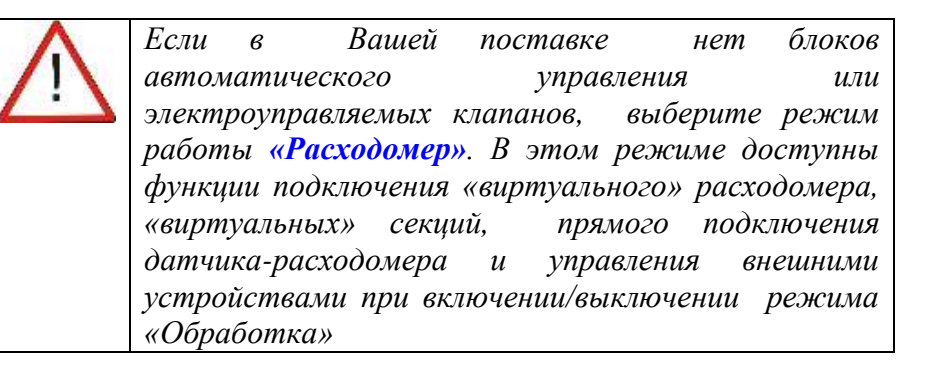

## 5.3.4. Линейка бокового отклонения.

Боковое отклонение рассчитывается в метрах:

- от ближайшей границы обработанного участка;
- при включенной разметке гонов от ближайшей к текущему местоположению линии гона.

Рабочая зона линейки - расстояние от линии гона или границы обработанного участка, на котором определяется боковое отклонение, составляет <sup>1</sup>/<sub>2</sub> ширины захвата агрегата.

# 5.3.5. Отображение секций.

Предусмотрен вывод в верхней части экрана от 1-й (вся штанга) до 16 (64 в режиме работы «АСУР-С» с автоматическим отключением секций) линейных меток секций опрыскивающей системы.

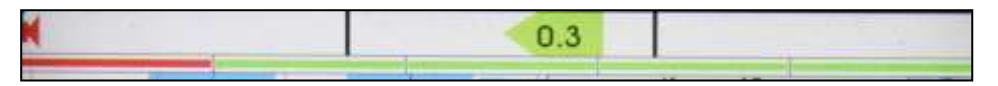

НК контролирует расположение секций над обработанным участком в соответствии с предварительно установленным процентом перекрытия (см. «Инструменты»/ «Настройки»/ «Ширина обработки»/ «Перекрытие») :

- зеленый цвет метки соответствующая секция должна быть открыта;
- красный цвет метки соответствующая секция должна быть закрыта (секция находится над ранее обработанным участком, перекрытие больше установленного значения).

Дополнительно, введенное количество секций прорисовывается на навигационной метке.

Закрашивание обработанной зоны включенной секции над ранее обработанным участком зависит от выбранного пользователем режима отключения секций (см. «Инструменты»/ «Настройки»/ «Ширина обработки»/ «Секции, отключение»).

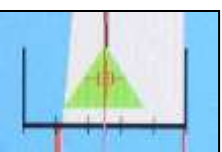

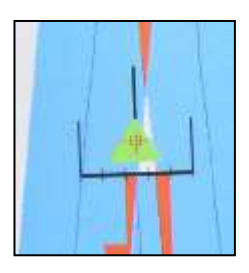

При выборе режима «Секции отключать» - закрашивание повторно обработанной секцией зоны отключается в соответствии с установленным перекрытем.

При запрещении автоматического отключения секций происходит выделение цветом повторно обработанного участка.

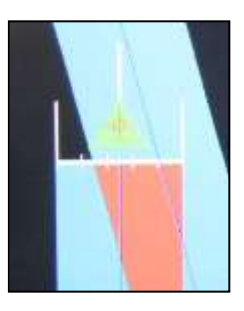

## 5.3.6. Функции кнопок «Рабочего» экрана.

| кнопка          | функция                                                                                                    |
|-----------------|----------------------------------------------------------------------------------------------------|
| К<br>«Звук»     | Сенсорная кнопка включения / выключения звукового<br>сопровождения отклонения фактического местоположения<br>агрегата от рекомендованного.<br>Красный цвет индикатора – звук отключен.<br>Синий цвет индикатора – звук включен.                                                                                                    |
| «Обрабо<br>тка» | Кнопка дублируется нажатием кнопки Вкл/Выкл питания.<br>Включен режим «Обработка» («широкий» трек):<br>- в «навигационном» окне при движении вне зоны<br>обработанного участка со скоростью большей 2 км/час<br>отображается обработанная полоса участка поля, шириной<br>равная установленной ширине захвата;<br>- в окне «контура поля» прорисовывается линия движения<br>трактора;<br>- запущен процесс расчета обработанной площади;<br>- запущен процесс расчета рекомендованной скорости<br>обработки и цветовой индикации соответствия фактической<br>скорости обработки рекомендованной;<br>- запущен процесс управления опрыскиванием по скорости и<br>выключения опрыскивания над обработанным участком. |
| X               | Кнопка дублируется нажатием кнопки Вкл/Выкл питания.<br>Выключен режим «Обработка»:<br>- в «навигационном» окне отображается трек (линия)<br>движения трактора;<br>- в окне «контура поля» отображается только текущее<br>местоположение трактора;<br>- расчет обработанной площади не производится.                                                                                                    |

| N 24       | N                                      |                                          | Кнопка дублируется длительным (более 5 |                        |  |
|------------|----------------------------------------|------------------------------------------|----------------------------------------|------------------------|--|
| PLIVIDUUTL | сек) нажатием кнопки Вкл/Выкл питания. |                                          |                                        |                        |  |
| 6          | <b>БЫКЛЮЧИТЬ</b>                       | Подготавлив                              | ает сис                                | тему к выключению      |  |
|            |                                        | питания.                                 |                                        |                        |  |
| «Инстру    | Обнулить                               | Обнуляет счетчик израсходованной         |                                        |                        |  |
| менты»     | расход                                 | жидкости.                                |                                        |                        |  |
|            |                                        | Рассчитывает                             | г площа                                | адь, ограниченную      |  |
|            | Площадь                                | линией движ                              | ения ан                                | нтенны с учетом (или   |  |
|            |                                        | без учета) 1/2                           | ширин                                  | ы обработки.           |  |
|            |                                        | Открывает со                             | охранен                                | ные поля для           |  |
|            |                                        | просмотра ил                             | ти прод                                | олжения обработок.     |  |
|            | Поле открыть                           | При подключ                              | ненной                                 | антенне запускается    |  |
|            |                                        | функция сорт                             | гировкі                                | и полей по удалению от |  |
|            |                                        | текущего мес                             | стополо                                | эжения.                |  |
|            | Просмотр                               | Открывает те                             | екущее                                 | поле для просмотра.    |  |
|            | просмотр                               | Используется                             | я для ко                               | онтроля выполненной    |  |
|            | поля                                   | обработки.                               |                                        |                        |  |
|            |                                        | Параллельно                              | е смещ                                 | ение выведенных на     |  |
|            |                                        | экран линий                              | разбив                                 | ки гонов на расстояние |  |
|            | Совместить                             | от текущего местоположения трактора до   |                                        |                        |  |
|            | гоны                                   | ближайшей л                              | инии г                                 | она. Используется для  |  |
|            |                                        | коррекции ух                             | кода ко                                | ординат после перерыва |  |
|            |                                        | в работе.                                |                                        |                        |  |
|            | Постарить                              | Фиксирует на экране контрольную метку на |                                        |                        |  |
|            | метку                                  | треке движения трактора, например –      |                                        |                        |  |
|            | MOTRY                                  | рядом лежаш                              | цее преі                               | пятствие.              |  |
|            | Обнулить                               | Обнуляет пройденное расстояние.          |                                        |                        |  |
|            | ПУТЬ                                   | Используется для контроля длины гона.    |                                        |                        |  |
|            | Настройки                              | Диалоги пред                             | цварите                                | ельных настроек НК.    |  |
|            | Лемонстрания                           | Запуск режима просмотра выполненной      |                                        |                        |  |
|            | Демонетрация                           | обработки.                               |                                        |                        |  |
|            | Шаблоны                                | Диалоги раб                              | оты с п                                | паблонами.             |  |
|            | Настройки                              | Диалоги нас                              | троек с                                | истемы управления      |  |
|            | СУР                                    | расходом жи                              | ідкости                                | ſ.                     |  |
|            |                                        |                                          | 100                                    | переход к диалогу      |  |
|            |                                        | Вы уверены                               |                                        | введения нового        |  |
|            |                                        | что хотите                               | - States                               | номера поля            |  |
|            | «Новое поле»                           | очистить                                 | -                                      | отмена диалога и       |  |
| av B       |                                        | ЭТО                                      |                                        | возвращение к          |  |
|            |                                        | поле?                                    | 100-000                                | исходному рабочему     |  |
|            |                                        |                                          |                                        | экрану                 |  |

| 4 | «Разметка<br>гонов» | выводит в «навигационном» окне<br>разметку гонов согласно установленной<br>ширине захвата опрыскивателя; |
|---|---------------------|----------------------------------------------------------------------------------------------------|
| 4 |                     | убирает с экрана разметку гонов;                                                                         |
| Ð | «Смена<br>масштаба» | увеличивает масштаб изображения в<br>«навигационном» окне;                                               |
| 0 |                     | уменьшает масштаб изображения в<br>«навигационном» окне;                                                 |

## 5.4.Выключение НК.

Выключение электропитания НК после окончания работ необходимо проводить нажатием и удержанием кнопки включения питания в течение 5 сек. или через диалог:

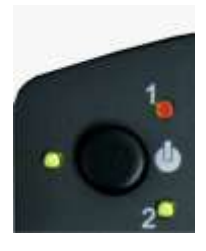

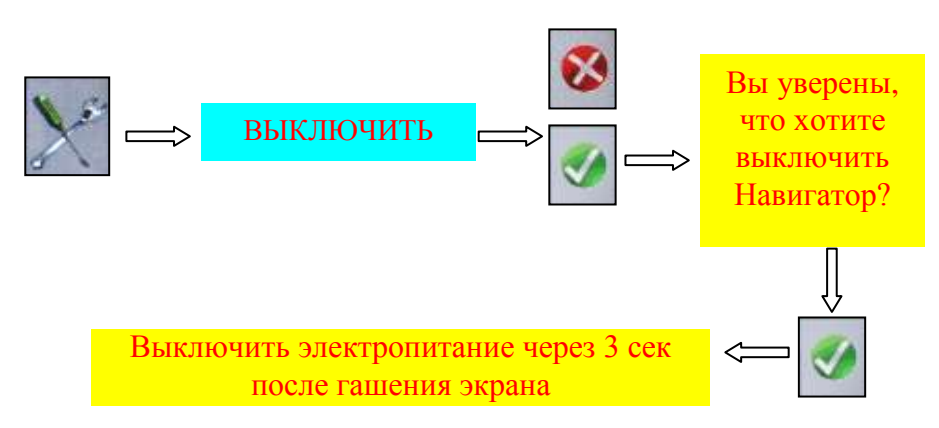

#### 5.5. Предварительные настройки НК.

Диалог предварительных настроек НК:

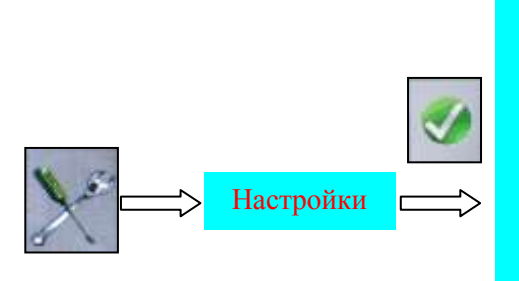

Режим Ночь. Вкл./Выкл. Линии гонов Яркость Временная зона Масштабы Режим работы Метки Симулятор Звуковой сигнал ГЛОНАСС/GPS Подруливающее уст-во Ширина обработки

## 5.5.1. Режим Ночь. Вкл./Выкл.

Ночные обработки могут выполняться при пониженной яркости экрана НК (настройки см. ниже в диалоге «Яркость), либо при вводе «рабочего» экрана в специальный «ночной» режим. Ввод в «ночной» режим и выход из него может осуществляться на любом этапе обработок.

#### 5.5.2. Линии гонов.

- В НК заложены два алгоритма разбивки гонов:
- разбивка по предыдущей траектории;
- разбивка по 2-м точкам.
- разбивка гонов по предыдущей траектории основана на сохранении в оперативную память прибора последних 10 углов курса движения транспортного средства. Каждое измерение фиксируется в память прибора через 5-7 метров пройденного После пути. нажатия волителем кнопки «Разбить гоны» программа усредняет накопленную информацию и прорисовывает на экране параллельные линии со средним углом курса движения транспортного средства и с учетом введенной ширины захвата. Данная разбивка успешно применяется обработках полей при неправильной формы, однако на прямоугольных полях при применении такой разбивки отмечается уход линии гона от линии первой обработки из-за погрешностей определения

угла курса. На гонах длиной 2-3 км уход линии гона может давать огрех в 15-40м. При выключении электропитания разбивка не восстанавливается.

 разбивка линий гонов по 2-м точкам основана на прорисовке первой линии гона через координаты двух введенных водителем точек. При выключении электропитания разбивка восстанавливается с последними использованными точками «А» и «Б».

В НК заложено 3 метода задания точек «А» и «Б»

- 1. Первая точка «А» фиксируется во время обработки в начале первого гона, вторая точка «Б» в конце первого гона. Для фиксации точек требуется определение НК координат текущего местоположения.
- 2. Разбивка гонов производится по координатам точек «А» и «Б», заранее подготовленных в текстовом файле, с указанием обозначения поля, для которого выполняется данная разбивка. Не требует подключения спутникового приемника. Данная функция может быть использована при групповой обработке поля. В этом случае все трактора группы будут работать по одинаковой разбивке.
- 3. Разбивка гонов производится по координатам точек «А» и «Б», значения которых непосредственно вводятся требует водителем память HK. He подключения В Разбивка приемника. быть спутникового может использована для групповой обработки.
- тип разбивки выбирается водителем в диалоге

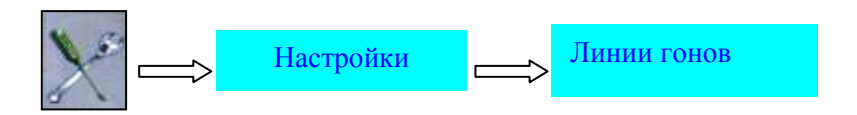

# Технология разбивки линий гонов по предыдущей траектории:

- выберите режим работы «разбивка по предыдущей траектории»;

- выполните прямолинейное движение в направлении планируемого гона;

- через 50 -100м нажмите на кнопку разбить гоны;

- программа разобьет поле на прямолинейные линии с осредненным углом предыдущей траектории.

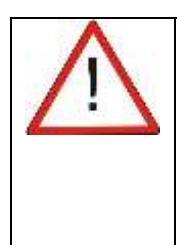

После выключения электропитания разбивка гонов, выполненная по предыдущей траектории, исчезнет с экрана;

Для восстановления линий гонов необходимо выполнить прямолинейное движение по видимой колее трактора не менее 50-100м и вновь нажать на кнопку

|   | and the second second se                                                                                                    |
|---|----------------------------------------------------------------------------------------------------|
|   |                                                                                                    |
|   |                                                                                                    |
|   |                                                                                                    |
|   |                                                                                                    |
|   |                                                                                                    |
|   |                                                                                                    |
|   |                                                                                                    |
| _ | the second second second second second second second second second second second second second second second se                                                                                                    |
|   |                                                                                                    |
|   | and the second second s |
|   |                                                                                                    |
|   |                                                                                                    |

#### Технология разбивки линий гонов по 2-м точкам:

- выберите «режим работы по 2-м точкам»;

-установите трактор в точку начала обработок (точка «А») и нажмите на кнопку «Разбить гоны»;

- выполните прямолинейную обработку вдоль кромки поля и в конце перед разворотом снова нажмите на кнопку «Разбить гоны».

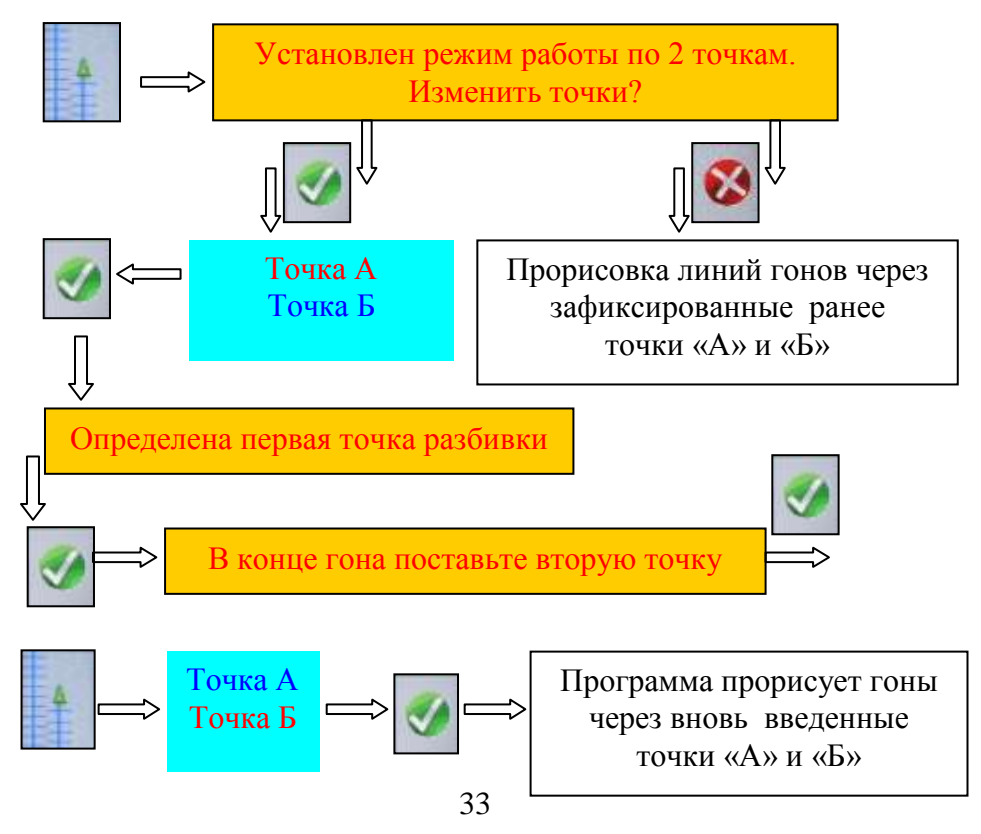

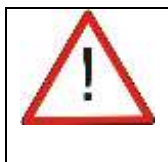

Разбивка линий гонов по точкам «А» и «Б» работает только при фиксации прибором координат местоположения.

#### Технология подготовки текстового файла разбивки гонов.

- на ПК в любом текстовом редакторе (WordPad, Блокнот) через табуляцию введите значения таблицы, где

1-й столбец - название поля (шаблона), которому принадлежат точки.

2-й столбец - долгота точки «А».

3-й столбец - широта точки «А».

4-й столбец - долгота точки «Б».

5-й столбец - широта точки «Б».

## пример:

| 1    | 82.979098 | 54.872041 | 82.979076 | 54.870649 |
|------|-----------|-----------|-----------|-----------|
| test | 82.985895 | 54.872584 | 82.988099 | 54.872551 |

- файл сохраните текстовым редактором с обозначением «**abpoints**» и с расширением «**.lst**» - «**abpoints.lst**»;

- подготовленный файл «abpoints.lst» вставьте в НК;

- подключите питание к НК;

- если в настройках был установлен режим разбивки по точкам «А» и «Б», после нажатия кнопки «Разбить гоны» появится надпись

Установлен режим работы по 2 точкам. Изменить точки?

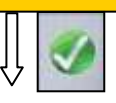

при отсутствии спутникового приема координат появится надпись:

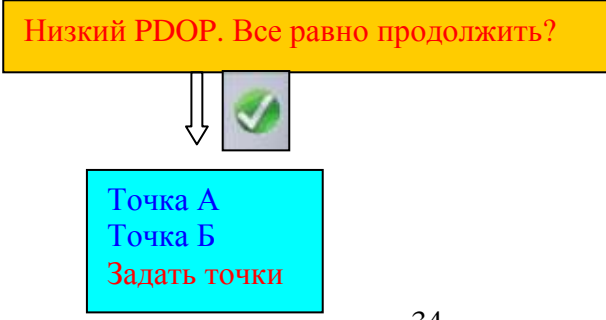

# **Диалоги «Точка А» и «Точка Б»** - запоминание текущих координат непосредственно на поле перед началом и в конце

первого гона обработки (см. выше).

#### Диалог « Задать точки»:

| Изменить режим       | переход на режим по разбивки гонов по |
|----------------------|---------------------------------------|
| работы               | «Траектории».                         |
|                      | информация о том, как появились       |
| по умолчанию         | точки:                                |
|                      | -по умолчанию – последние выбранные   |
|                      | точки, имеющиеся в памяти после       |
| (или редактирование) | включения электропитания;             |
|                      | - редактирование – точки, полученные  |
|                      | непосредственно вводом координат в    |
| (или запись:         | НК;                                   |
| «название поля /     | - запись «название поля/ шаблона» –   |
| шаблона»)            | информация считывается из             |
|                      | имеющегося в памяти файла точек       |
|                      | разбивки «abpoints.lst».              |
| Точка А              | Координаты точек «А» и «Б» в системе  |
| Долгота= 82.985895   | координат WGS-84 (Google Планета      |
| Широта= 54.872564    | Земля).                               |
| Точка Б              | Выделение координаты с                |
| Долгота= 82.988099   | подтверждением «ОК» - вход в режим    |
| Широта= 54.872551    | прямого ввода координат.              |
| Взять из файла       | Выбор точек «А» и «Б» по названию     |
|                      | поля/шаблона из загруженного в        |
|                      | память НК файла «abpoints.lst».       |

# 5.5.3. Яркость экрана.

Регулировка яркости свечения экрана в дневном или ночном режимах подсветки производится в диалоге:

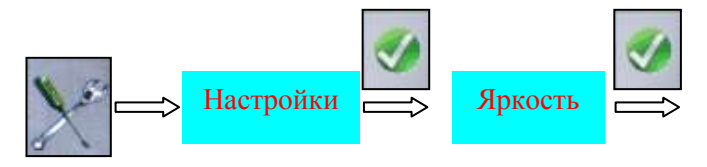

# 5.5.4. Временная зона.

При установлении связи со спутниками, НК выводит на экран текущее время и дату. Для правильного отображения времени, необходимо ввести разницу между временем места проведения работ и Гринвичским (нулевым) меридианом по следующему диалогу:

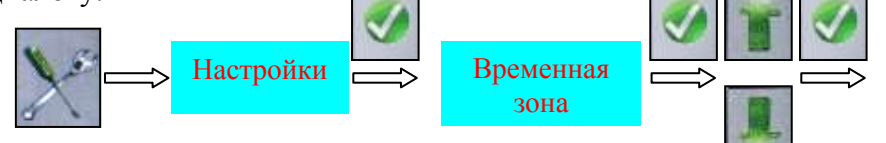

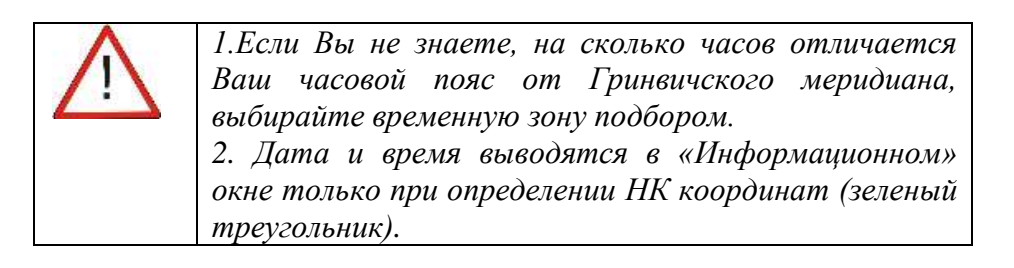

# 5.5.5. Масштабы.

Диалог установки масштаба отображения трека в «навигационном» окне.

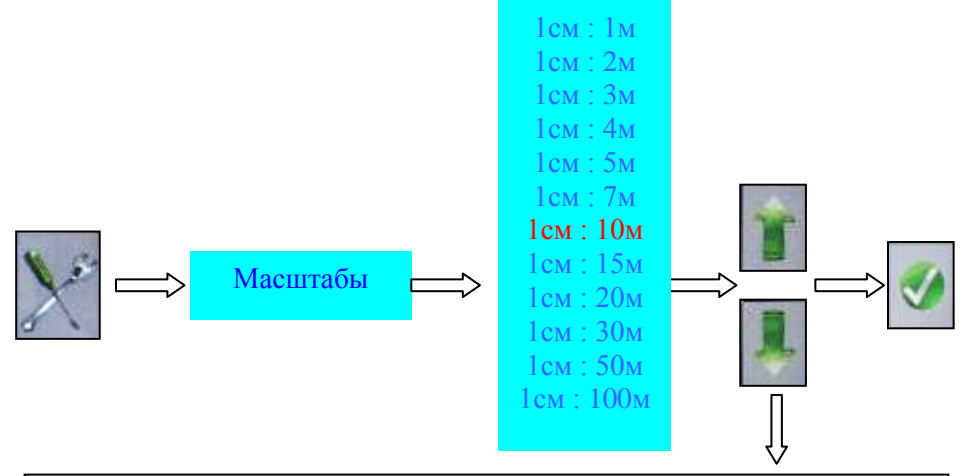

При передвижении по масштабам будет изменяться масштаб отображения трека в «навигационном» окне. Выберите устраивающий Вас масштаб.
## 5.5.6. Режим работы.

Выбор необходимого режима обработки, исходя из имеющейся комплектации.

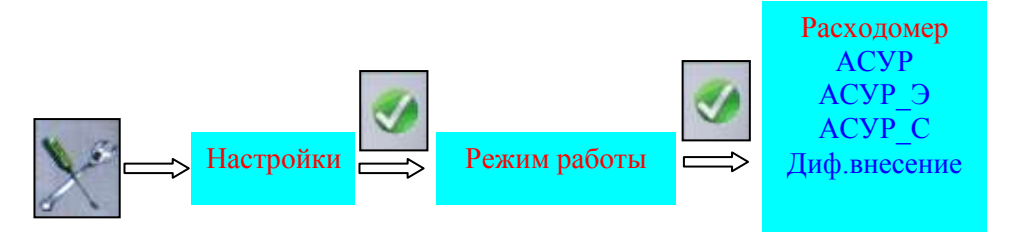

#### • «Расходомер»

- параллельное вождение + работа с «виртуальным» расходомером (или подключение одного реального расходомера) +подключение до 16 «виртуальных» секций + управление внешним устройством по включению режима «Обработка».

#### • «АСУР»

параллельное вождение автоматическое + отключение остановке и при заходе всей штанги на опрыскивания при обработанный участок + автоматическое регулирование расхода раствора в диапазоне (Vmax- Vmin.) =15-18 км/час. Режим используется для щелевых опрыскивающих систем с механическим Главного насосом при наличии на опрыскивателе И пропорционального электрокранов и расходомера.

#### • «АСУР-Э»

- параллельное вождение + работа с автоматическим регулированием расхода раствора по скорости для опрыскивающих систем с электрическим насосом. Режим используется для электрических опрыскивающих систем при наличии центрального блока управления «ЦБ АСУР-ЭЛЕКТРО» и расходомера.

#### • «ACУP-C»

параллельное вождение + автоматическое регулирование выдерживания установленной нормы расхода раствора для Vmin.) 25-30км/час (Vmax-= внесения В диапазоне И автоматическое отключение 64 секций (форсунок) ДО над используется обработанным участком. Режим для шелевых опрыскивающих систем с механическим насосом при наличии на пропорционального электрокранов, опрыскивателе Главного И

расходомера, клапана подключения 2-й линии, секционных Распределительных Коробок и секционных электроклапанов.

#### • «Диф. внесение»

- загрузка программы дифференцированного внесения удобрений.

## 5.5.7. Метки.

В НК предусмотрена возможность вывода на экран координатных меток двумя способами:

1. Создание метки в ходе выполнения обработки. Данная функция служит для фиксации на поле видимых препятствий, мест выработки раствора и других характерных ориентиров (см.п.5.3.6.).

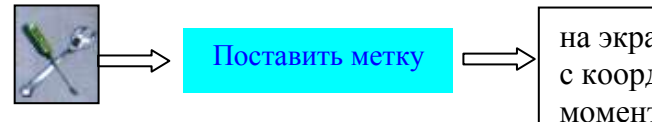

на экран выводится метка с координатами трека в момент нажатия кнопки

2.Ввод в память НК координатных меток по известной широте и долготе точки.

Данная функция используется при наличии в хозяйстве электронных карт полей с целью выноса в поле характерных точек.

Например: поле на электронной карте разбивается на участки, фиксируются координаты углов участков, координаты углов участков после их занесения в память НК отображаются на экране и служат навигационными ориентирами для выполнения полевых работ.

Ввод координат в память НК производится в диалоге:

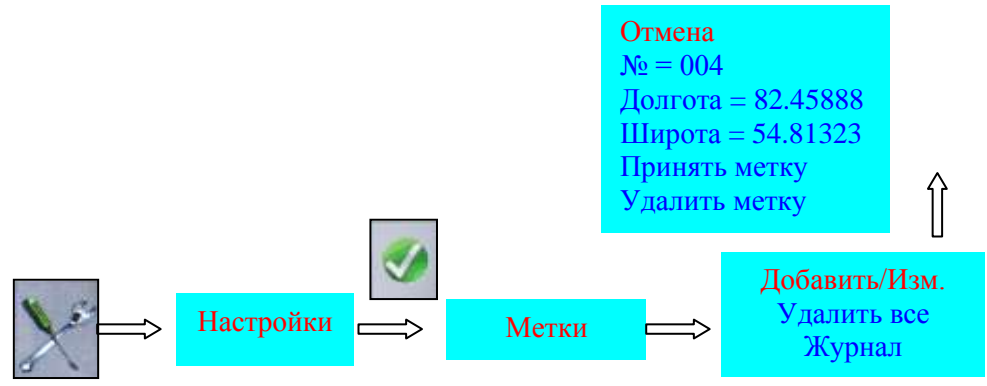

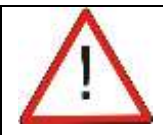

1.Система координат WGS-84.
2.Координатные метки привязаны к файлу открытого в «рабочем» экране поля.
При открытии нового поля метки предыдущего поля исчезнут с экрана.
3.Создание меток, расположенных вне контура поля, приведет к изменению масштаба окна «контура» поля (изображение уменьшится).

# 5.5.8. Журнал.

НК сохраняет в независимый от пользователя раздел памяти информацию обо всех перемещениях трактора, связанных с выполнением обработок, и координаты точек, где величина перегрузок по любой из трех взаимно-перпендикулярных осей превысила установленный предел в 4g.

Координаты трека движения автоматически фиксируются в журнал:

- каждые 5 минут, если расстояние между точками в моменты фиксации не превысило 1500 метров и включен режим обработки (включен «широкий» трек) или включена разбивка гонов;
- выключается режим обработки (выключается «широкий трек»). В этот момент, одновременно с координатами, добавляется информация об обработанной площади;
- создается новое поле. В этот момент в таблицу добавляется информация об обработанной площади предыдущего поля;
- обнаружено превышение перегрузки более 4g.

Копирование журнала в доступный для пользователя раздел памяти происходит при выборе надписи **«Журнал»** в диалоге «Метки» (см. предыдущий раздел). Обозначение файла журнала **ajournal.jrl.** Файл открывается на ПК любым текстовым редактором. При смене года информация в Журнале за предыдущий год автоматически удаляется.

Информация, фиксируемая в Журнале, может использоваться для контроля незапланированных («левых») работ, выполненных водителем опрыскивателя. При одновременном просмотре в программе Google Планета Земля точек Журнала и файлов выполненных обработок – наличие на космоснимке поля точек Журнала при отсутствии треков обработки может говорить о том, что файл обработки данного поля был сознательно удален из памяти НК водителем.

## 5.5.9. Симулятор.

В НК реализована программа тренажера симулятора проведения обработок, которая служит практическому обучению персонала проведению опрыскиванию. Программа работ по функционирует совместно педалями игровым с рулем И (дополнительная опция).

Инструкция по использованию тренажера приведена в комплекте с дополнительным оборудованием.

## 5.5.10. Звуковой сигнал.

Звуковой сигнал включается при отклонении текущего местоположения на установленное расстояние от выведенной на экран линии гона или границы обработанного участка.

Тональность сигнала зависит от того, на какой стороне от рекомендованной линии находится трактор.

# 5.5.11. ГЛОНАСС/GPS.

Вход в диалог изменения настроек внутреннего спутникового приемника, вывода поступающей спутниковой информации **NMEA** в формате специализированную В программу связи с приемником на ПК и подключения внешнего приемника.

Внешний приемник Скорость 9600 Скорость 38400 Включить SBAS Настроить приемник Вывод NMEA

#### • Внешний приемник.

Интерфейс подключения - RS-232.

Протокол NMEA-183, обработка слов \$RMC, \$GGA, \$VTG, \$ZDA, \$GSA, \$GSV.

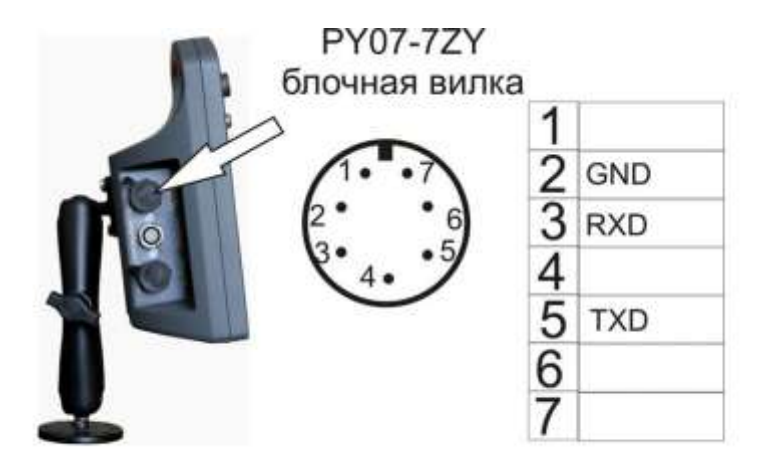

Схема подключения внешнего GPS приемника

Скорость 9600 Инструменты восстановления Скорость 38400 работоспособности встроенного приемника при случайной загрузке сбойного файла конфигурации.

## • Включить SBAS.

Команда на загрузку в приемник файла конфигурации «**sbas.cfg**» с приемом дифференциальных поправок от спутниковых систем дифференциальной коррекции SBAS (EGNOS, WAAS, MSAS). При приеме поправок в левом верхнем углу навигационного экрана появляется надпись **DGPS.** 

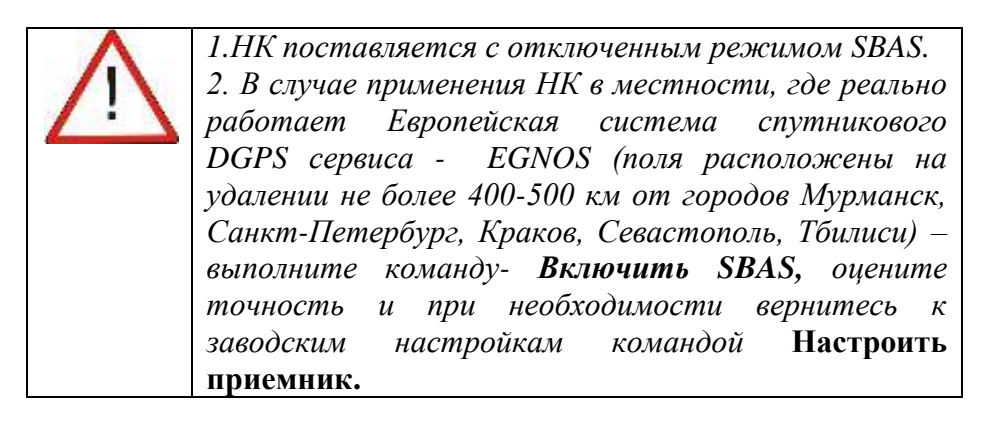

## • Настроить приемник.

Команда на загрузку в приемник файла конфигурации «**navis.cfg**» с отключенным приемом дифференциальных поправок от спутниковых систем дифференциальной коррекции SBAS. На большей части территории России, в связи с отсутствием базовых станций этой системы, прием дифференциальных поправок SBAS ухудшает точность определения координат.

# • Вывод NMEA.

Вывод по RS-232 слов GPVTG, GPGGA, GPZDA, GPGSA, GPRMC, GPGSV встроенного приемника.

# 5.5.12. Подруливающее Устройство.

Данная функция активируется при подключении к НК системы автоматического удержания транспортного средства на линии гона.

# 5.5.13. Ширина обработки.

Диалог установки длины штанги (секций штанги), расположения штанги относительно антенны и условий отключения при заходе на обработанный участок.

| <b>TT</b> 11  | указывается количество секции штанги               |
|---------------|----------------------------------------------------|
| Число секций  | опрыскивателя.                                     |
|               |                                                    |
| Единая длина  | Вводится единое для всех секций (форсунок)         |
| секций        | значение ширины захвата. Ширина захвата штанги     |
|               | рассчитывается на основе введенных длин секций и   |
|               | их общего количества.                              |
| Длины секций  | Корректировка длины конкретной секции.             |
| Перекрытие    | Общий для всех секций (штанги) процент             |
|               | перекрытия при заходе на обработанный участок, при |
|               | котором НК будет выдавать сигнал на отключение     |
|               | секции (штанги).                                   |
| Вынос антенны | Расстояние в метрах между антенной и штангой.      |
|               | Знак «+» - антенна находится впереди штанги.       |
| Секции,       | Выбор режима автоматического управления            |
| отключение    | отключением секций, при котором закрашивание       |
|               | повторно-обработанного участка происходит по       |
|               | установленному перекрытию секций.                  |
|               | При включенном режиме надпись выделяется цветом.   |

Цветовая индикация работы секций (штанги): - зеленый цвет - секция открыта; -желтый цвет – секция (штанга) должна быть закрыта, но в настройках выбран режим запрета отключения секции. Сигнал на отключение не выдается, размер штанги не изменяется. -красный цвет – секция (штанга) закрыта автоматически или в настройках выбран режим секции(штанги) необходимо отключения и дистаниионное ручное отключение Выдается . сигнал на отключение, размер штанги уменьшается на длину отключенных секций.

### 5.6.Демонстрация.

5.6.1.Просмотр выполненной обработки текущего поля непосредственно в тракторе.

Режим используется для обучения персонала, контроля качества выполненной обработки и уточнения площади поля или его участков. После выполнения действий:

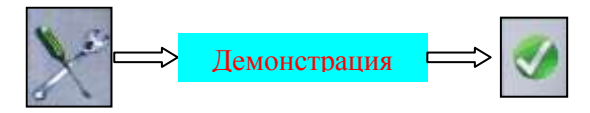

автоматически запускается просмотр выполненной обработки текущего поля.

Дополнительно, режим «Демонстрация» может использоваться для выделения траектории записи контура поля из общего файла обработки, с целью создания шаблона контура этого поля (см. раздел 5.7. «Шаблоны»).

Так же во время режима просмотра можно рассчитать площадь поля, ограниченную треком, и сохранить участок обработанного поля под другим именем.

#### Функции кнопок:

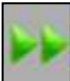

пропуск участков

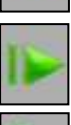

«пауза» - остановить проигрывание

измерить площадь

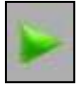

«play» - запустить проигрывание

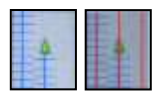

вывод/снятие с экрана разбивки гонов

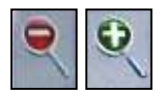

изменение масштаба

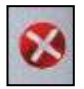

выход из режима «Демонстрация»

## 5.6.2. Просмотр тестовой обработки.

Режим просмотра реальной обработки подготовленной производителем для обучения работе с НК.

Последовательность запуска «демонстрационного» поля:

Включите в НК режим работы «тренажер-симулятор»:

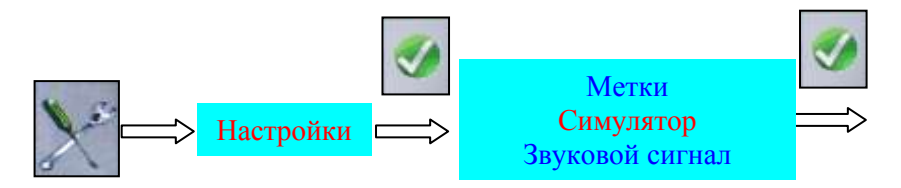

#### Откройте демонстрационное поле:

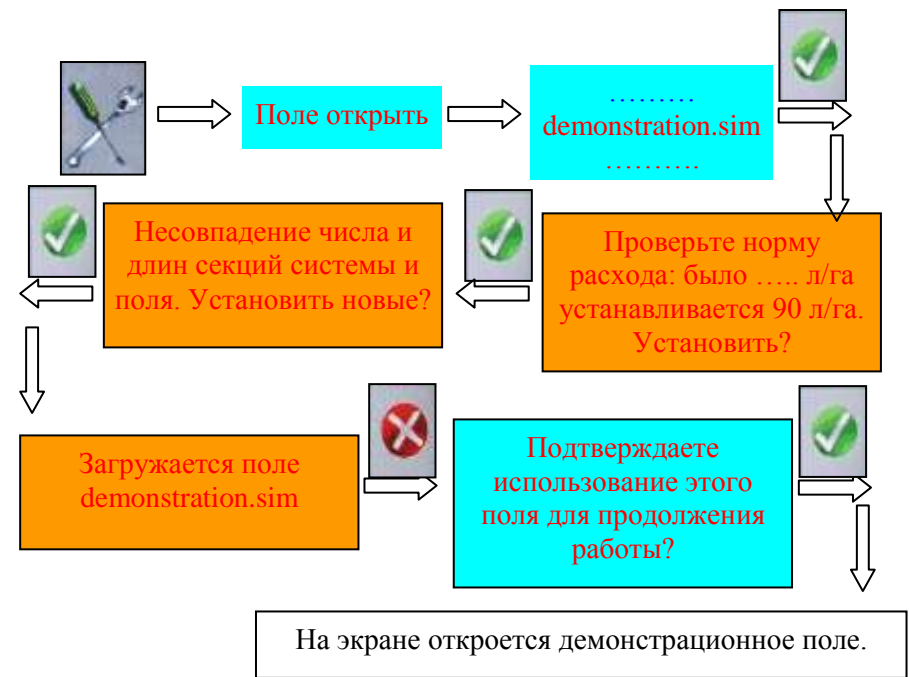

• Запустите режим «Демонстрация»:

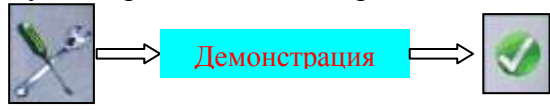

## 5.7.Шаблоны.

Диалог используется ДЛЯ создания контура поля ИЛИ направляющей линии движения опрыскивателя («технологической колеи») зарегистрированной информации на основе ранее выполненных обработок или файла программы «Google Планета Земля».

| Загрузить шаблон   | Вывод на экран имеющихся в памяти НК шаблонов.                    |
|--------------------|-------------------------------------------------------------------|
| Сохранить шаблон   | Сохранение открытого на экране поля в шаблон.                     |
| Все поля в шаблоны | Сохранение в шаблоны всех имеющихся в памяти НК файлов обработок. |

Технология создания шаблона на основе записи ранее выполненных обработок.

- откройте в НК поле, на котором планируются повторные обработки;
- в функции «Шаблоны» выберите строку «Сохранить шаблон»;
- траектория движения, зафиксированная во время предыдущей обработки, сохранится в НК файлом с расширением «.kml» и с названием поля, на основе которого он был создан.

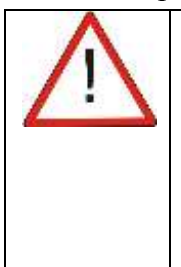

Текущее значение выноса антенны ДЛЯ новой обработки (Инструменты / Настройки / Ширина обработки / Вынос антенны) должно совпадать с величиной выноса антенны. которая была установлена в обработке, из которой был сделан шаблон. Только в этом случае шаблон будет открываться без погрешностей привязки.

# Технология создания контура поля на основе файла программы «Google Планета Земля».

- установите на свой ПК бесплатную программу «Google Планета Земля» <u>http://earth.google.com/download-earth.html;</u>
- обведите контур планируемого к обработке поля и сохраните его в формате этой программы « .kml»;
- подключите НК к ПК;
- перепишите файл контура поля в НК и затем откройте его в соответствующем диалоге.

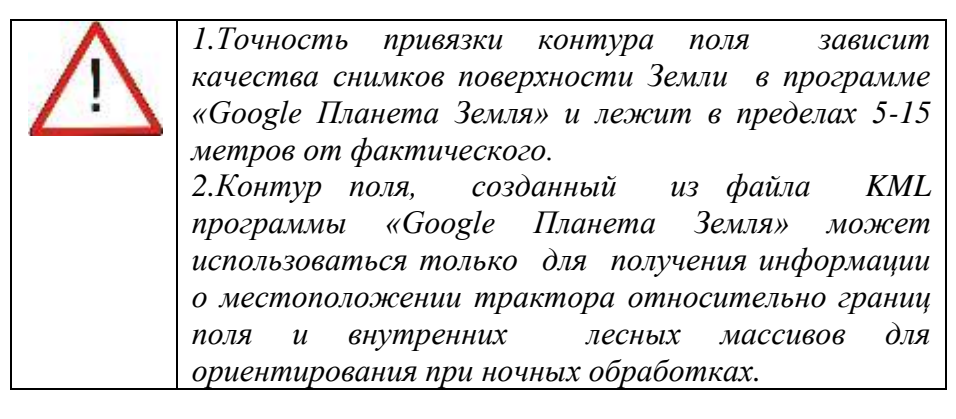

Технология выделения шаблона контура поля из файла выполненной обработки.

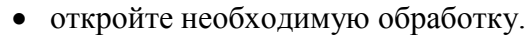

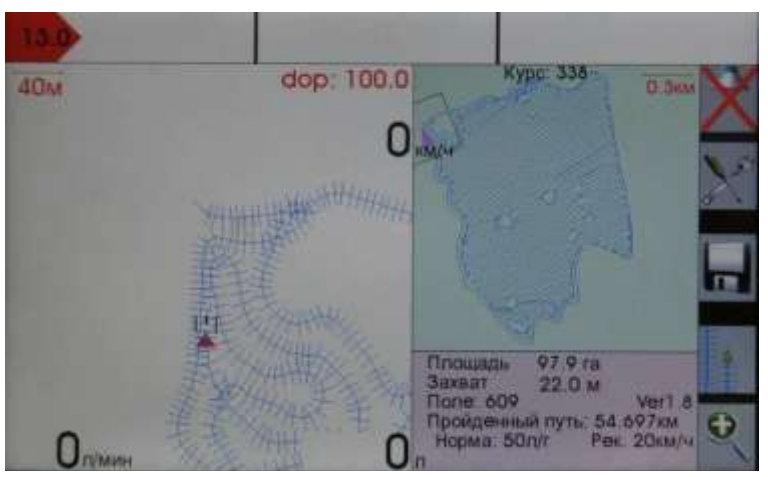

вид экрана после открытия обработанного поля (отображение обработанной полосы - в версиях ПО до 2014г.)

 запустите режим «Демонстрация» и остановите его при замыкании контура поля.

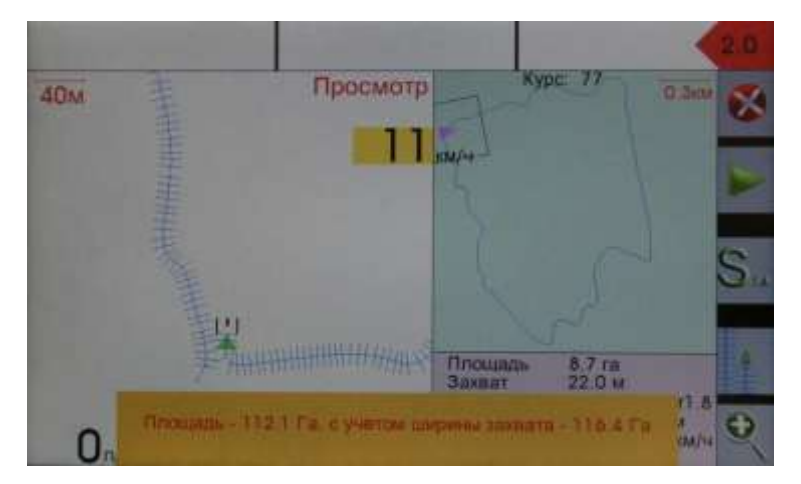

вид экрана после запуска режима «Демонстрация», остановки проигрывания файла поля №609 при замыкании контура поля и измерения его площади

- после повторного запуска проигрывания файла, НК предложит сохранить выведенный участок поля отдельным файлом. При сохранении выделенного участка образуется дополнительный файл с расширение «.txt» с обозначением номера исходного поля и добавлением символа «Р».
- откройте этот файл.

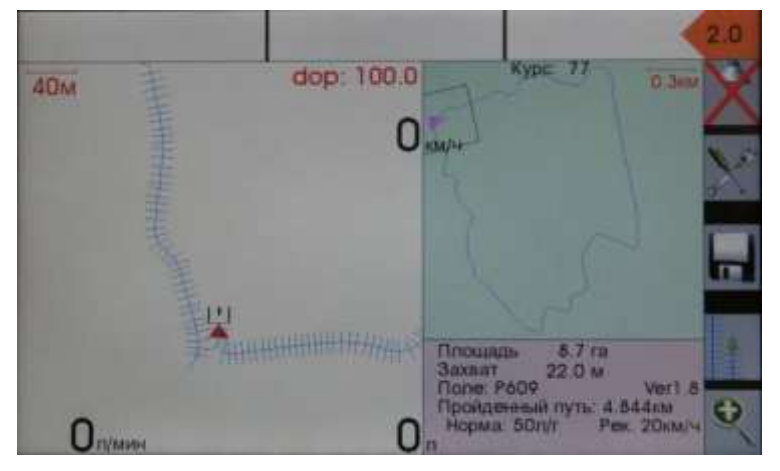

вид экрана после открытия созданного файла Р609 контура поля № 609.

• создайте шаблон этого поля.

#### Сохранение всех выполненных обработок в шаблоны.

Данная функция нужна для просмотра выполненных обработок в программе «Google Планета Земля».

Выполните преобразование исходных файлов полей в шаблоны в диалоге «Все поля в шаблоны». После чего, перенесите файлы шаблонов на ПК и откройте из программы «Google Планета Земля».

Поля выводятся с указанием номера поля, даты начала обработки и обработанной площади. Отображаются только треки движения с включенным режимом обработки.

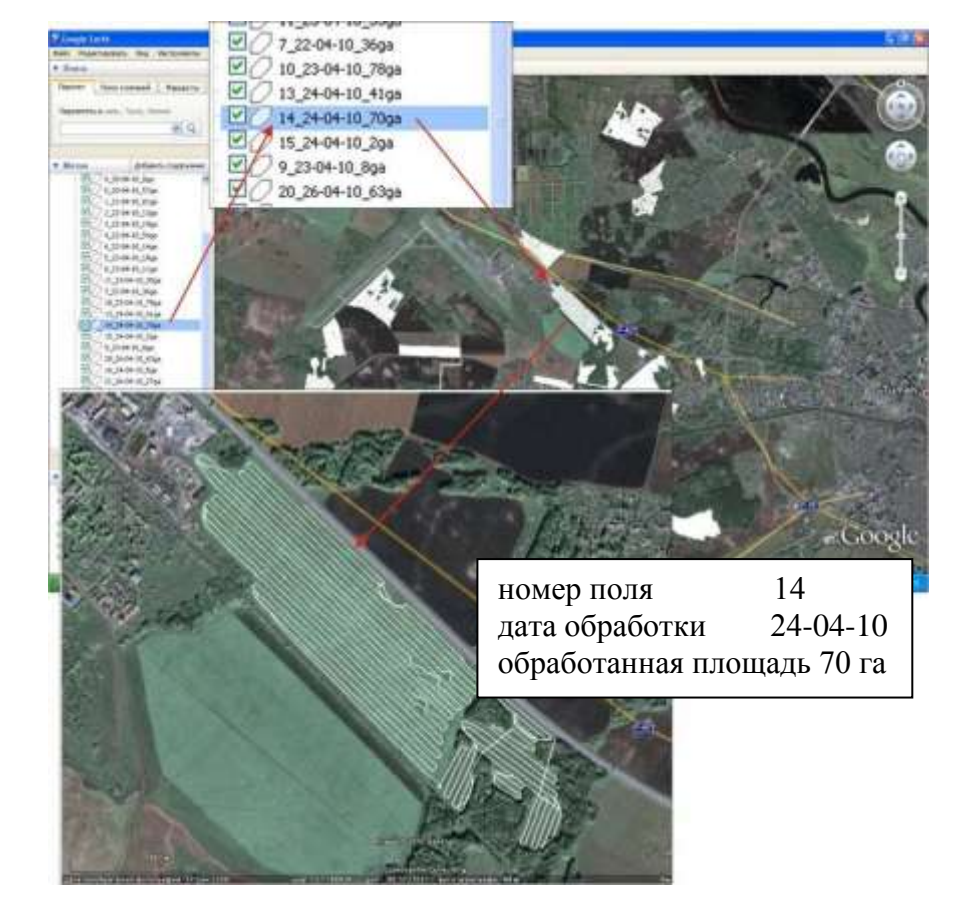

### 5.8. Настройки системы управления расходом жидкости (СУР).

• режим работы «Расходомер»:

| Норма<br>расхода     | Ввод значения гектарной нормы расхода рабочего раствора. Дискретность установки 1 л/га.         |
|----------------------|-------------------------------------------------------------------------------------------------|
| Импульсов<br>на литр | Ввод паспортных данных используемого датчика-<br>расходомера. Дискретность установки 1 импульс. |
| Сбросить             | Функция возвращает все пользовательские настройки в                                             |
| все                  | настройки, установленные производителем.                                                        |
| Внешнее              | Включение режима управления режимом обработки                                                   |
| управление           | (включения «широкого трека») внешним устройством.                                               |
|                      | При включении функции надпись выделяется цветом.                                                |
|                      | При попытке ручного включения режима обработки                                                  |
|                      | появляется предупреждающая надпись.                                                             |

| Вирт.      | Подключение к НК «виртуального» расходомера и      |
|------------|----------------------------------------------------|
| расходомер | установка его параметров. Дискретность 0.1 л/мин.  |
|            | Производительность «виртуального» расходомера      |
|            | определите на рабочих оборотах насоса при проливке |
|            | опрыскивающей системы во время настройки           |
|            | опрыскивателя. Введенное в память прибора значение |
|            | расхода будет выводиться на экран при включении    |
|            | режима «Обработка». НК рассчитает рекомендованную  |
|            | скорость движения по введенной производительности  |
|            | насоса и установленной гектарной норме и будет     |
|            | контролировать отличия текущей скорости от         |
|            | рекомендованной.                                   |

# • режим работы «АСУР »:

| Норма расхода   | Ввод значения гектарной нормы расхода рабочего |  |  |  |  |
|-----------------|------------------------------------------------|--|--|--|--|
|                 | раствора. Дискретность установки 1 л/га.       |  |  |  |  |
| Импульсов на    | Ввод паспортных данных используемого датчика-  |  |  |  |  |
| литр            | расходомера. Дискретность установки 1 импульс. |  |  |  |  |
|                 |                                                |  |  |  |  |
| Повторная       | Блокировка функции автоматического отключения  |  |  |  |  |
| обработка       | «широкого» трека (автоматического отключения   |  |  |  |  |
|                 | опрыскивания) при заходе на ранее обработанный |  |  |  |  |
|                 | участок. Это необходимо при:                   |  |  |  |  |
|                 | - выполнении повторной обработки с увеличенной |  |  |  |  |
|                 | нормой расхода;                                |  |  |  |  |
|                 | - обнаружения на поле участков с неработающим  |  |  |  |  |
|                 | насосом.                                       |  |  |  |  |
|                 | Данная блокировка действует до ее выключения   |  |  |  |  |
|                 | или выключения питания НК.                     |  |  |  |  |
| Открыть/Закрыть | Проверка работы Главного клапана во время      |  |  |  |  |
| основной клапан | стоянки опрыскивателя.                         |  |  |  |  |
| Открыть/Закрыть | Проверка работы пропорционального клапана во   |  |  |  |  |
| дроссель        | время стоянки опрыскивателя.                   |  |  |  |  |
| Сбросить все    | Функция возвращает все пользовательские        |  |  |  |  |
|                 | настройки в настройки, установленные           |  |  |  |  |
|                 | производителем.                                |  |  |  |  |
| Ручное          | Вход в диалог ручного управления Главным и     |  |  |  |  |
| управление      | пропорциональным клапанами при отказе          |  |  |  |  |
|                 | навигационного приемника и невозможности       |  |  |  |  |
|                 | автоматического управления.                    |  |  |  |  |

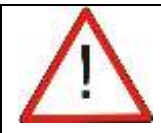

1. Режимы «*Pacxodomep» и «ACУP»* являются основными режимами работы НК..

2. Функции диалога «Настройка СУР» для других режимов автоматического управления приведены в соответствующих инструкциях..

3. Дополнительную информацию см. во встроенном справочнике НК (джойстиком выделите необходимую функцию и нажмите на кнопку «?»).

# 5.9.Выполнение обработок.

- подсоедините к НК спутниковую антенну;
- включите питание НК;
- по данным «информационного» окна проверьте соответствие ширины захвата и гектарной нормы обработки требуемым. При необходимости внесите исправления;
- при необходимости, подключите / отключите звуковой сигнал (см. 5.5.10.);
- перед обработкой нового поля очистите экран от информации предыдущего поля кнопкой и введите обозначение нового поля;

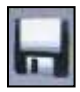

• установите рабочий масштаб «навигационного» окна и включите режим «Обработка»;

| <br>Если перед началом обработки нового поля Вы не<br>очистили «рабочий» экран от записей предыдущего поля,<br>вся новая информация будет записываться в файл с<br>обозначением предыдущего поля:    |
|----------------------------------------------------------------------------------------------------|
| <ul> <li>сразу же после включения «широкого» трека;</li> <li>при отключенном «широком» треке - после<br/>перемещения на 20 метров от места включения НК и<br/>фиксации первой координаты.</li> </ul> |

обработку. При работе • начните на поле co сложной конфигурацией или с большим количеством внутренних колков, вначале выполните обработку поля по периметру. Это позволит Вам зафиксировать на экране НК границу поля. В этом случае при работе в ночных условиях Вы всегда сможете уточнить свое текущее местоположение относительно границы поля. Дополнительно, после завершения обработки периметра и возвращения к точке начала трека Вы сможете рассчитать площадь обрабатываемого поля, выполнив действия п.5.3.6.;

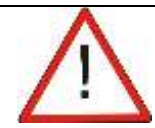

1.В полученную площадь поля входят площади лесных массивов и иных объектов, находящихся внутри его периметра.

2.Если Вам необходимо сохранить полученную траекторию контура обрабатываемого поля, то сохраните ее в память НК шаблоном (см. 5.7.). Это позволит Вам при последующих обработках выводить на экран контур этого поля.

• далее обработку выполняйте в соответствии с направлением ветра и борозд на поле;

• выберите тип применяемой разбивки гонов (см. п. 5.5.2.):

- разбивка по предыдущей траектории;

- разбивка по точкам «А» и «Б».

Нажмите кнопку «Разметка гонов». Программа на расчертит экран на параллельные Вашему движению интервалом равным установленной ширине линии с Линейка бокового будет захвата. отклонения показывать направление и величину бокового отклонения от линии гона, вдоль которой движется Ваш опрыскиватель;

| $\overline{\mathbb{N}}$ | 1.При выключении электропитания НК разметка гонов, выбранная по точкам «А» и «Б» вновь восстановится после нажатия на кнопку «Разметка гонов».                                                                                                    |
|-------------------------|----------------------------------------------------------------------------------------------------|
|                         | 2.Для восстановления разметки гонов по<br>«предыдущей траектории» после перерыва в<br>обработках для обеспечения необходимой точности<br>параллельного вождения, Вам необходимо будет<br>визуально проехать по последней колее 50-100<br>метров, после чего включить кнопку «Разметка<br>гонов» |

• звуковой сигнал будет включаться при отклонении текущего местоположения на установленное расстояние от выведенной на экран линии гона или границы обработанного участка. Тональность сигнала зависит от того, на какой стороне от рекомендованной линии будет находиться опрыскиватель;

| Возможно выполнение обработок                                           |
|-------------------------------------------------------------------------|
| без вывода на экран разметки                                            |
| линий гонов:                                                            |
| -при наличии на экране разметки                                         |
| нажмите на кнопку «Разметка                                             |
| гонов» - программа уберет с 🚺                                           |
| экрана текущую разметку;                                                |
| -при движении опрыскивателя стремитес                                   |
| обеспечить прохождение боковой направляющее                             |
| линий метки над границей ранее обработанно                              |
| полосы;                                                                 |
| -линейка бокового отклонения будет показыват                            |
| направление и величину бокового отклонения ог                           |
| границы обработанной зоны                                               |
| границої воривоталной зопої.                                            |
| - захоо итинги на ранее обработинный участо<br>Бидот сидежать са ностои |
| Оудет выделяться цветом.                                                |

чтобы выход на следующий гон соответствовал положению маркера на ближайшей к Вам, не закрашенной треком линии гона. При заходе всей штанги на обработанный участок программа будет отключать прорисовку обработанной полосы;

• при необходимости изменения направления обработки

(изменение на поле направления борозд), повторно нажмите на кнопку «Разметка гонов». Программа уберет с экрана текущую разметку линий и будет готова к приему информации для построения новой;

• при израсходовании раствора выключите «Обработку», не убирая с экрана разбивку гонов. В этом случае, при следовании к месту загрузки в

«навигационном» окне будет прорисовываться только линия Вашего движения, в окне «контура» поля метка будет перемещаться без прорисовки линии, а последний гон, по которому проводилась обработка, выделится жирной черной линией. Эта линия будет служить Вам ориентиром при возвращении к месту окончания работ.

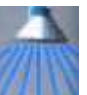

• после перерыва в обработках проверьте возможный «уход» координат из-за смены созвездия спутников. Для чего, встаньте на колею последнего обработанного гона. При наличии смещения Вашего местонахождения (зеленый маркер на экране НК) относительно линий разбивки - выполните диалог

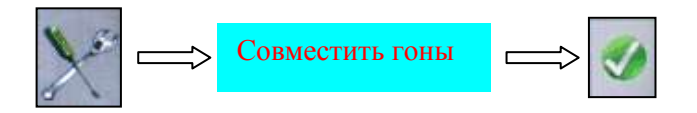

Линии гонов совместятся с осью колеи последнего гона.

- включите «Обработку» и начните движение;
- скорость обработки держите близкой к рекомендованной нет цветного фона под цифрами скорости;
- при превышении скорости от рекомендованной программа изменит цвет фона текущей скорости на «желтый»;
- при уменьшении скорости движения от рекомендованной цвет фона скорости станет «красным»;
- если к НК подключен датчик-расходомер, то Вы можете контролировать количество вылитой жидкости и участки на поле, которые были Вами действительно обработаны.

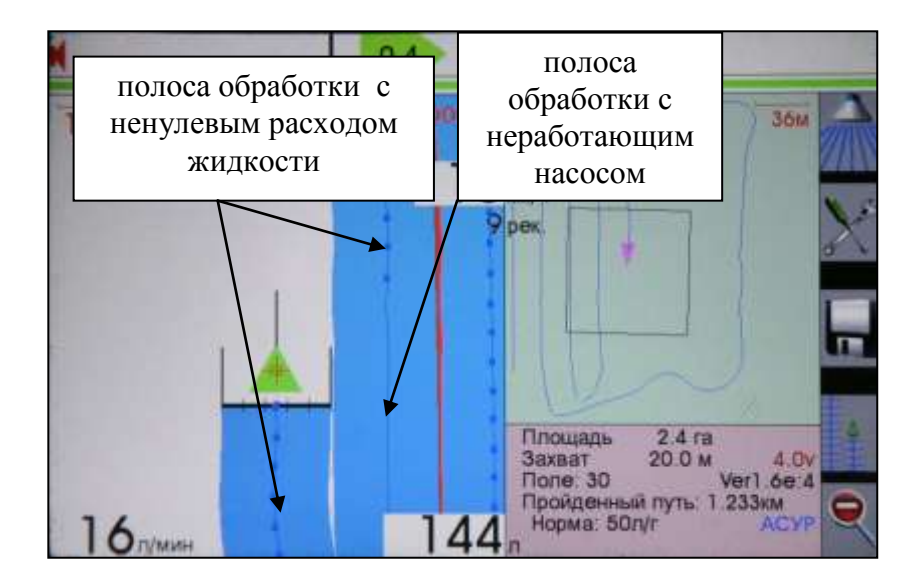

При наличии сигнала реального расходомера с ненулевым расходом жидкости на линии трека движения опрыскивателя дополнительно будут прорисовываться точки.

В случае фиксации системой нулевого расхода жидкости при включенном режиме «Обработка» из-за:

- полной выработки бака;
- неисправности насоса;
- не включения насоса водителем

точки на треке движения прорисовываться не будут.

• контролируйте количество израсходованной жидкости по показаниям счетчика расхода, при приближении показаний к количеству заправленной в бак жидкости обработку прекратите и обеспечьте заправку бака. После очередной заправки бака сбросьте показания счетчика расхода жидкости:

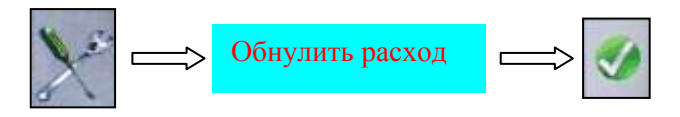

• в ночное время, при проезде опрыскивателя рядом с препятствием (овраг, дерево, опора и т.п.) зафиксируйте данное препятствие на экране.

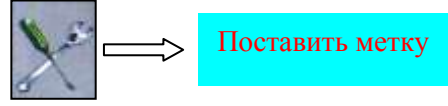

На экране появится характерная метка (учтите, что записываются координаты не самого препятствия, а координаты Вашего опрыскивателя, находящегося рядом с препятствием). Появление данной метки на экране при выполнении следующего гона предостережет Вас от возможного столкновения;

• во время обработки, для просмотра зафиксированных Вами ранее границы поля или препятствий, кнопками

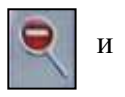

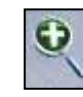

установите «просмотровый» масштаб, затем вернитесь в «рабочий масштаб» для продолжения опрыскивания; • при необходимости, измерьте фактическую длину линии гона. Для чего, после выполнения разворота обнулите показания счетчика пройденного пути;

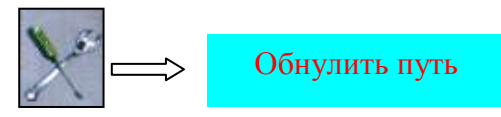

• обработки проводите при значении геометрического фактора созвездия навигационных спутников DOP <2.5 (см.п. 5.3.1). В этом случае погрешность параллельного движения в условиях открытого поля будет лежать в пределах 0.4-0.5 M. При увеличении определения DOP>2.5 координат точность ухудшается. этом случае обработки рекомендуется не В выполнять. В случае продолжения обработок с большими DOP трек будет отображаться красной линией.

• выключение НК производите удержанием в нажатом состоянии, в течение 5 сек, кнопки Вкл / Выкл питания или из меню :

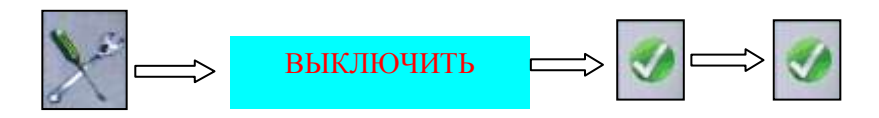

Программа запустит процесс сохранения результатов обработки. Отключать НК от разъема питания можно будет через 3 секунды после гашения экрана;

• если Вы, по какой либо причине, не обработали за смену поле полностью - на следующий день, после подъезда к этому полю, включите электропитание - программа автоматически выведет на экран всю зафиксированную ранее информацию данного поля. Продолжите обработки.

# 5.10. Файлы программы «Опрыскивание».

Информация НК сохраняется в текстовом формате и может быть использована в любой геоинформационной системе.

- 1. Извлеките заглушку USB разъема, находящуюся в нижней части HK.
- Подключите НК к персональному компьютеру (ПК) с помощью кабеля связи из комплекта поставки или аналогичным.
- 3. Через 5-10 секунд НК обнаружится операционной системой ПК как внешний съемный диск.

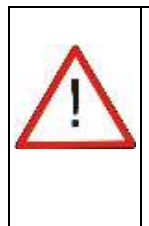

1. Для приема/передачи данных подключения НК к электропитанию не требуется.

2.В случае подключения НК к ПК через USB кабель при подключенном электропитании, Программа выполнит перезагрузку системы и ограничит работу НК до отключения USB кабеля.

На диске будут присутствовать:

- исходные файлы полей в текстовом формате: «1.txt», «2.txt»;
- файлы конфигурации спутникового приемника «navis.cfg» и «sbas.cfg».

дополнительно могут присутствовать (если создавались в соответствующих диалогах):

- файл «журнала работ»: ajournal.jrl
- файлы меток для каждого поля «\*\*\*.lb»;
- файлы шаблонов полей в формате программы «Google Планета Земля» «\*\*\*.kml»;
- 4. Сохраните необходимые данные в ПК.

5. Программно отсоедините внешний съемный диск от ПК и только после этого отключите кабель связи.

6. Установите заглушку USB разъема.

## 5.10.1. Файл записи обработки поля.

Формат записи – текстовый, обозначение «...».txt

|       |        |                    |                           | шати    | ка файла  |           |
|-------|--------|--------------------|---------------------------|---------|-----------|-----------|
| служ. | уст,   | площадь            | площадь                   | кол-во  | длина     | длина     |
| und   | норма, | по всей<br>штанге, | по<br>рабочим<br>секциям, | 2011111 |           |           |
| инф.  | лла    | 1a                 | la la                     | секции  | секции, м | секции, м |
| #0    | 40     | 94.5               | 80,1                      | 5       | 1.000     | 6.000     |

осно

|              |               |                 |                         |                         |                   | OCHC               |
|--------------|---------------|-----------------|-------------------------|-------------------------|-------------------|--------------------|
| широта,<br>м | долгота,<br>м | курс,<br>градус | служ.<br>инф.<br>работа | служ.<br>инф.<br>секции | широта,<br>градус | долгота,<br>градус |
| 11.9         | 23.3          | 50.4            | 40                      | 0                       | 55.79218          | 84.52567           |
| 15.7         | 27.1          | 41.3            | 40                      | 0                       | 55.79222          | 84.52573           |
| 20.4         | 30.2          | 28.7            | 40                      | 0                       | 55.79226          | 84.52576           |

| длина     | длина     | длина     |  |  |
|-----------|-----------|-----------|--|--|
| секции, м | секции, м | секции, м |  |  |
| 7.000     | 6.000     | 1.000     |  |  |

вная запись

| час/ мин | день/<br>месяц | скорость,<br>км/час | расход,<br>л/мин | высота, м | служ.инф.п<br>одруливаю<br>щее |
|----------|----------------|---------------------|------------------|-----------|--------------------------------|
| 2311     | 1707           | 11.7                | 35.9             | 190.6     | 0                              |
| 2311     | 1707           | 14.1                | 33.7             | 190.6     | 0                              |
| 2311     | 1707           | 15.6                | 32.4             | 190.6     | 0                              |

Норма - установленная норма внесения, л/га. Плошаль по - обработанная площадь на момент сохранения файла, рассчитанная по всей длине штанги без учета всей штанге ранее обработанным отключения секций нал участком, гектары. Площадь по - обработанная площадь на момент сохранения рабочим файла, рассчитанная с учетом отключения секций над ранее обработанным участком. секциям Кол-во секций - установленное количество секций штанги. Длина секций - установленные длины секций в метрах.

| Широта          | - расстояние в метрах от первой точки записи  |  |  |
|-----------------|-----------------------------------------------|--|--|
|                 | поля положительным направлением на север.     |  |  |
| Долгота         | - расстояние в метрах от первой точки записи  |  |  |
|                 | поля положительным направлением на            |  |  |
|                 | восток.                                       |  |  |
| Курс            | - направление движения от северного           |  |  |
|                 | географического меридиана в градусах.         |  |  |
| Долгота, градус | - долгота в системе координат WGS-84.         |  |  |
| Широта, градус  | - широта в системе координат WGS-84.          |  |  |
| Час/мин,        |                                               |  |  |
| День/месяц      | <ul> <li>время фиксации точки.</li> </ul>     |  |  |
| Скорость        | - скорость движения в км/час.                 |  |  |
| Расход          | - расход жидкости в л/мин.                    |  |  |
| Высота          | - высота над поверхностью в системе координат |  |  |
|                 | WGS-84.                                       |  |  |

#### 5.10.2. Файл записи журнала работ.

#### Формат записи – текстовый, обозначение ajournal.jrl

| месяц | число | час | минута | № поля | долгота, | широта,  |
|-------|-------|-----|--------|--------|----------|----------|
|       |       |     |        |        | градус   | градус   |
| 3     | 2     | 6   | 5      | 0      | 55.03429 | 82.99719 |
| 3     | 2     | 6   | 10     | 0      | 55.04045 | 82.9816  |
| 3     | 2     | 6   | 11     | 0      | 55.03803 | 82.97832 |
| 3     | 2     | 6   | 13     | 0      | 55.03273 | 82.97103 |
| 3     | 2     | 6   | 33     | 0      | 54.98376 | 82.91328 |
| 3     | 2     | 7   | 0      | 1      | 54.87241 | 82.97976 |

|   | широта,<br>градус | Площадь,<br>га | обраб<br>отка | захват,<br>м | гоны | перегруз<br>ка по<br>оси X, g | перегру<br>зка по<br>оси Y, g | перегруз<br>ка по<br>оси Z, g |
|---|-------------------|----------------|---------------|--------------|------|-------------------------------|-------------------------------|-------------------------------|
| ī | 82.99719          | 0              | 1             | 20           | 0    | 0                             | 0                             | 0                             |
| 5 | 82.9816           | 0              | 1             | 20           | 0    | 0                             | 0                             | 0                             |
| 5 | 82.97832          | 0              | 1             | 20           | 0    | 6.6                           | 1.2                           | 0.4                           |
| 5 | 82.97103          | 16.2           | 0             | 20           | 1    | 0                             | 0                             | 0                             |
| 5 | 82.91328          | 0              | 1             | 20           | 0    | 0                             | 0                             | 0                             |
| 1 | 82.97976          | 0              | 0             | 20           | 0    | 0                             | 0                             | 0                             |

Обработка «1»

«0»

– метка включения широкого трека

– режим обработки включен.

– режим обработки выключен

Гоны

| «1» | <ul> <li>– разметка включена</li> </ul> |
|-----|-----------------------------------------|
| «0» | – разметка выключена                    |

Используется для контроля выполненных обработок («левых» работ). Из памяти НК удалить невозможно.

Для вывода журнала на обменный диск НК подключите НК к электропитанию и выполните диалог:

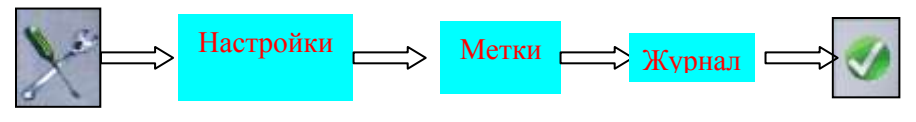

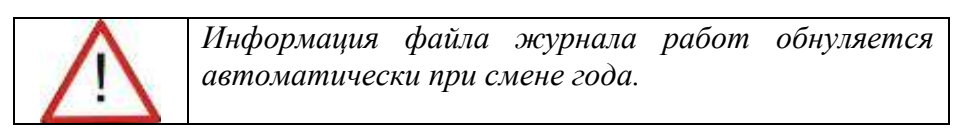

# 5.10.3. Файл записи меток.

Организуется для каждого поля в соответствующих диалогах. Обозначение файла «№ поля .lb».

Структура:

| долгота   | широта    | № точки |
|-----------|-----------|---------|
| 82.975685 | 54.872601 | 1       |
| 82.975682 | 54.872609 | 2       |
| 82.975675 | 54.872601 | 3       |

# 5.10.4. Файлы полей в формате программы «Google Планета Земля».

Обозначение файла «№ поля .kml».

Используются для просмотра выполненных обработок в программе «Google Планета Земля». Выводится информация о географическом положении поля, его номере и обработанной площади.

# 5.10.5. Файл разбивки гонов.

Создается пользователем в любом текстовом редакторе. Обозначение файла: «abpoints.lst».

Структура:

| название поля       | Точка А   |           | Точка Б   |           |
|---------------------|-----------|-----------|-----------|-----------|
| (шаблона), которому | долгота   | широта    | долгота   | широта    |
| принадлежат точки   |           |           |           |           |
| 1                   | 82.979098 | 54.872041 | 82.979076 | 54.870649 |
| test                | 82.985895 | 54.872584 | 82.988099 | 54.872551 |

# 6. Программа «Дифференцированное внесение удобрений». 6.1. Общие сведения о программе.

НК обеспечивает выполнение технологии дифференцированного внесения удобрений по карте – заданию с автоматическим регулированием расходов 2-х препаратов по скорости и местоположению агрегата на поле.

Запуск программы:

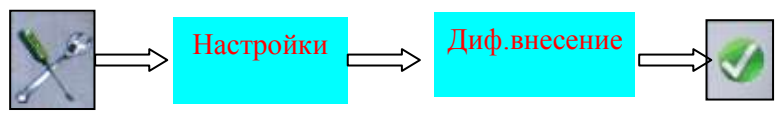

Дополнительное оборудование:

Один или два электрических приводов управления.
 Кабель связи и управления.

Без подключения дополнительного оборудования программа позволяет выполнять следующие операции:

- разбивка поля на прямоугольные ячейки с заданными размерами;
- загрузка и отображение подготовленных в программе Google Планета Земля ячеек поля любой формы и размера;
- загрузка и отображение подготовленных в программе Google Планета Земля точек мест планируемого забора проб;
- автономная или по сигналу почвоотборника фиксация координат места забора проб;
- визуализация и сохранение в файл координат меток забора проб (широта +долгота + высота +дата и время) с привязкой номера пробы к номеру ячейки.
- подготовка карты-задания на дифференцированное внесение препарата.

При подключении дополнительного оборудования программа позволяет выполнять следующие операции:

- калибровка заслонок по расходу 2-х препаратов;
- автоматическое совместное или раздельное регулирование расхода 2-х препаратов по скорости движения для внесения заданной нормы;
- автоматическое совместное или раздельное регулирование расхода 2-х препаратов для выдерживания требуемой нормы по карте-заданию.

### 6.2. Вид рабочего экрана.

Вид рабочего экрана во время работ по дифференцированному внесению удобрений. Прямоугольная разбивка поля на ячейки. Две дозирующие заслонки с совместным регулированием расхода на <sup>1</sup>/<sub>2</sub> ширину захвата. Боковое отклонение от линий гонов. Навигационное окно в просмотровом масштабе.

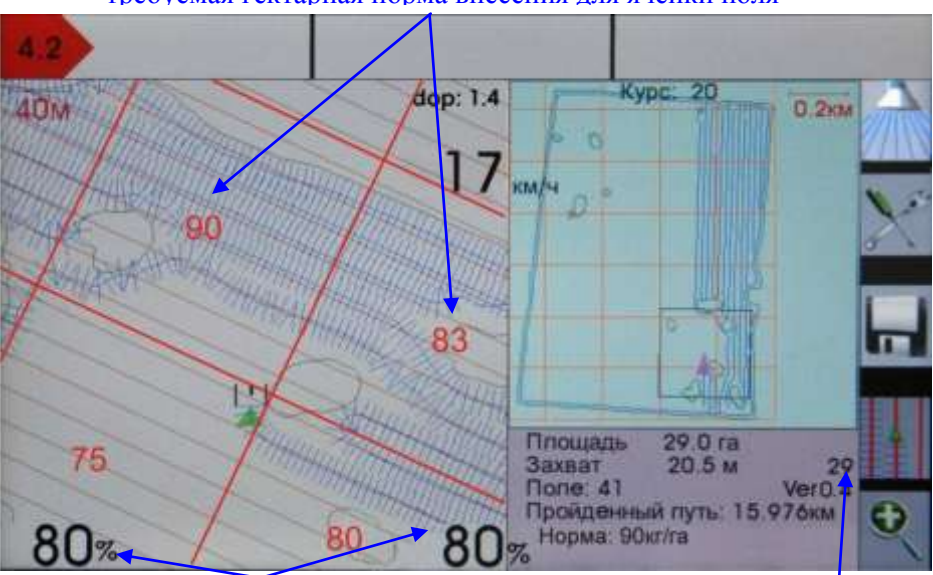

требуемая гектарная норма внесения для ячейки поля

% открытия заслонок

номер текущей ячейки

# 6.3. Меню «Инструменты»

Основные функции меню аналогичны программе «Опрыскивание» (см. п.5.3.6.). Ниже приведены отличия, связанные с особенностями внесения удобрений.

## 6.3.1.Норма по умолчанию.

Меню ввода норм внесения удобрений, которые будут выдерживаться НК при въезде агрегата в ячейку поля, для которой не задана норма в карте-задании.

Если в меню «Дозатор» / «Режимы работы» (см. ниже) установлен режим работы «Управление раздельное» - доступна установка норм внесения для левого и правого дозатора.

# 6.3.2.Загрузить план отбора.

Используется для вывода на экран планируемых точек забора проб. Расположение: «Инструменты» / «Шаблоны».

# 6.4.Меню «Дозатор».

Вход в диалог настроек режима дифференцированного внесения удобрений и забора почвенных проб:

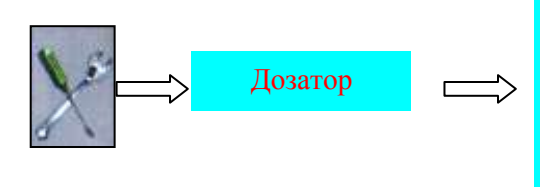

Забор проб Калибровка Загрузить прям. ячейки Загрузить ячейки КМL Показать метки проб Показать номера Показать норму Прямоугольная разбивка

# 6.4.1. Забор проб.

Режим используется при выполнении работ по забору почвенных проб. При нажатии на кнопку фиксируются в память

координаты антенны и прорисовывается на экране метка стоянки почвоотборника при взятии пробы.

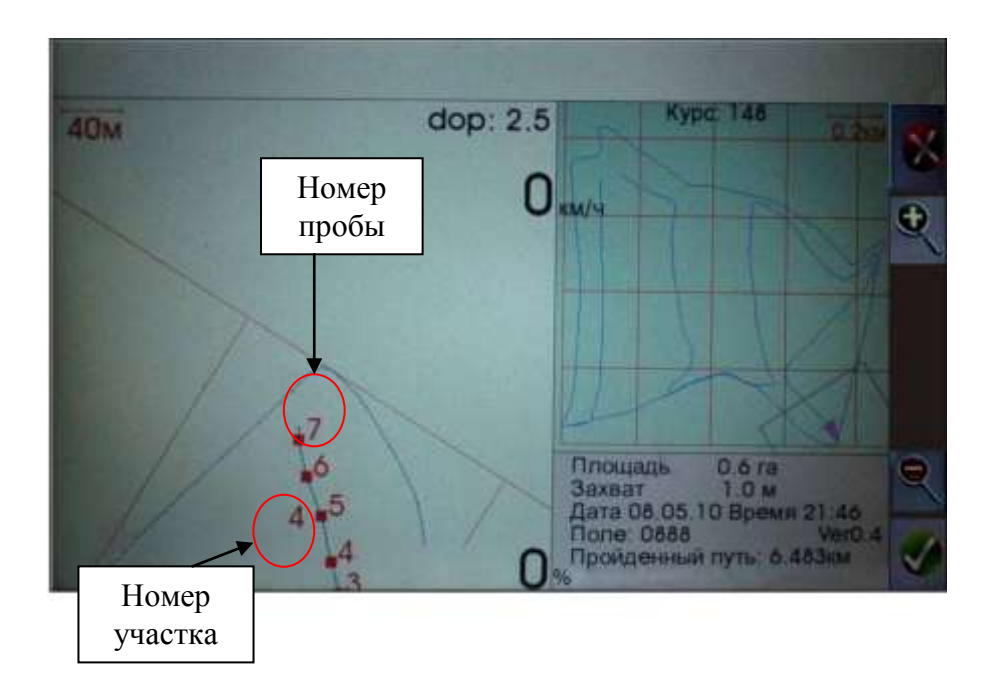

Нумерация меток возрастает при каждом нажатии кнопки. При въезде почвоотборника на новый участок поля нумерация меток начинается с начала.

Функция доступна только внутри ячеек разбивки поля.

Возможна фиксация координат меток одновременно с включением бура почвоотборника.

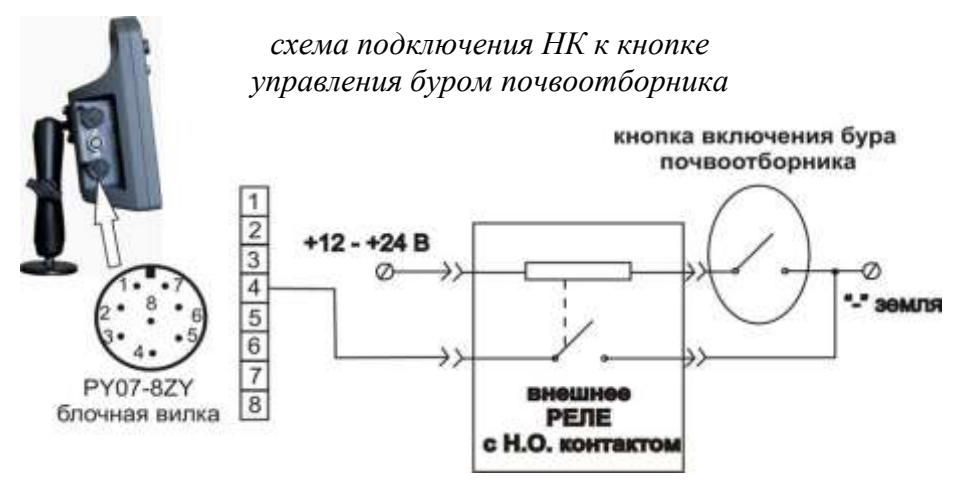

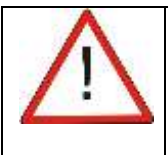

При управлении от кнопки включения бура почвоотборника, последующая фиксация координат возможна только при перемещении антенны на удаление более 6 м от предыдущего места забора пробы.

Предусмотрена возможность загрузки предварительно подготовленного в программе Google Планета Земля KML файла меток планируемых точек забора проб.

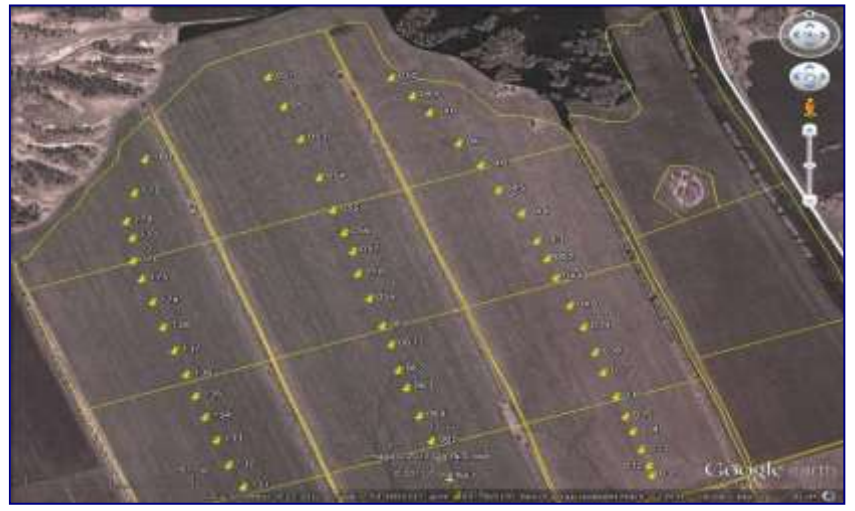

планируемые точки забора в программе Google Планета Земля

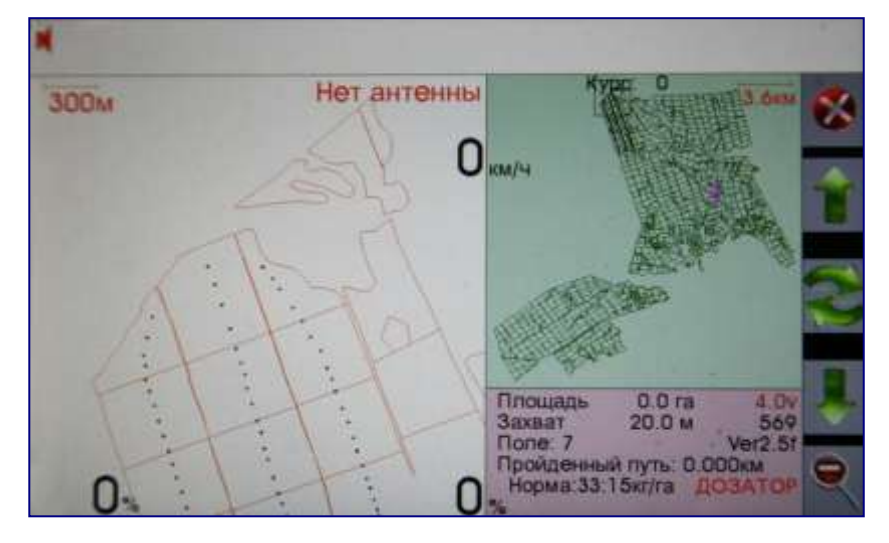

отображение планируемых точек забора проб на экране НК

# Обозначение файла - «**pf\_** \*\*\*\*\* .kml». Файл загружается в диалоге: «Инструменты» / «Шаблоны» / «Загрузить план отбора»

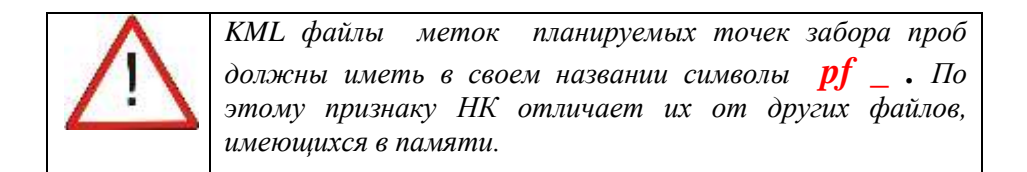

# 6.4.2. Калибровка.

Режим калибровки потенциометров электрических силовых приводов в процентах от закрытого до максимального открытого положения заслонки дозирующего устройства.

- При использовании режима **«Работа по скорости»** (см.п.6.4.3.) в меню «Дозатор»/«Калибровка»/.../«Макс. Расход» вводится значение расхода удобрения в **«кг/сек»**.
- При использовании режима «Работа по норме внесения» в меню «Дозатор»/«Калибровка»/.../ «Макс. Расход» вносится значение максимальной требуемой нормы внесения удобрения в «кг/га».
- При работе НК в режиме одного канала управления (регулирование подачи удобрений только одним дозирующим устройством) для неработающего канала в меню «Дозатор» / «Калибровка» / ... / «Макс.Расход» необходимо вводить **нулевое** значение максимального расхода. Только в этом случае:

- расчет требуемой нормы внесения будет проводиться на всю ширину захвата агрегата.

- на экран НК будет выводиться нулевое значение % открытия заслонки неработающего канала вне зависимости от ее фактического положения.

## 6.4.3. Режимы работы.

При дифференцированном внесении удобрений НК может работать в следующих режимах:

- Работа по норме внесения НК управляет дозирующим устройством агрегата для внесения нормы в соответствии с фактическим местоположением на поле по карте-заданию. Управление дозирующим устройством по скорости движения осуществляет штатная система агрегата.
- Работа по скорости НК управляет дозирующим устройством агрегата для внесения нормы в соответствии с фактическим местоположением на поле по карте-заданию и с учетом скорости движения.
- Управление совместное данный режим используется для внесения одного вида удобрения двумя дозирующими устройствами. Каждый дозатор вносит удобрение на ½ ширину захвата агрегата.
- Управление раздельное данный режим используется для одновременного внесения 2-х видов удобрений. Каждый дозатор вносит удобрение на полную ширину захвата агрегата.

Светодиод №1 – информация о работе электрического привода дозатора №1. Светодиод №2 – информация о

Светодиод №2 – информация о работе электрического привода дозатора №2.

Процент открытия заслонок Дозаторов контролируется в навигационном окне НК.

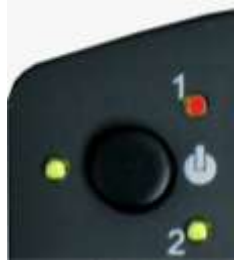

## 6.4.4. Загрузить прям. ячейки.

Вывод на экран и ввод в работу созданной НК карты-задания на внесение удобрений на основе шаблона контура поля и прямоугольной разбивки с выбранными размерами ячеек.

# 6.4.5. Загрузить ячейки KML.

Вывод на экран и ввод в работу подготовленной на ПК картызадания на внесения удобрений в формате KML. Форма ячейки поля – произвольная. Каждая ячейка поля имеет свой номер.

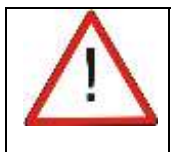

Файлы карты-задания должны иметь в своем названии символы *pk\_*. По этому признаку НК отличает их от других файлов, имеющихся в памяти.

## 6.4.6. Показать метки проб.

Вывод/снятие с экрана местоположения меток забора проб для выведенного на экран файла ячеек поля.

## 6.4.7. Показать номера.

Вывод/снятие с «навигационного» окна номеров ячеек.

### 6.4.8. Показать норму.

Вывод /снятие с «навигационного» окна значений требуемых гектарных норм внесения препарата (препаратов).

## 6.4.9. Прямоугольная разбивка.

Диалог создания непосредственно в НК карты-задания с прямоугольными ячейками на основе шаблона контура поля и требуемых размеров ячейки.

- Длина ячейки, Ширина ячейки ввод информации о размерах прямоугольной ячейки поля для забора почвенных проб и внесения удобрений.
- Разбить поле на ячейки команда разбивки выбранного шаблона поля на прямоугольные участки с выбранными размерами ячейки.
- Показать ячейки на поле прорисовка в окне «карты поля» на выбранном шаблоне прямоугольной разбивки.
- Подготовить таблицу сохранение в память НК предварительной таблицы норм внесения препарата для карты задания с прямоугольной разбивкой.

## 6.5. Подготовка карты-задания на внесение удобрений.

## 6.5.1. Используемые типы карты-задания.

Карты-задания на дифференцированное внесение удобрений изготавливаются пользователем самостоятельно с использованием обычного ПК.

Карта-задание состоит из файла географического местоположения ячеек поля и табличного файла, указывающего программе норму внесения для конкретной ячейки поля.

Применяются два различных типа файлов географического местоположения ячеек поля, различающиеся принципом их создания:

- Прямоугольные ячейки;

- Ячейки произвольной формы.

# 6.5.2.Подготовка карты-задания с прямоугольной разбивкой поля.

Разбивка поля на прямоугольные ячейки выполняется самим НК (см. п.6.4.9.) на основе выведенного на экран шаблона контура поля и установленных пользователем размерах прямоугольной ячейки. После выполнения команды «Разбить поле на ячейки» программа выведет на экран прямоугольную разбивку и сохранит в память файл с обозначением «рк название шаблона XXX YYY.kml», ХХХ и ҮҮҮ выбранные размеры прямоугольных ячеек в гле метрах. Одновременно, программой создается файл внутренней разбивки прямоугольной «pk название привязки шаблона XXX YYY.pnt». После выполнения команды «Подготовить таблицу» в памяти НК создается текстовый файл «pk название шаблона XXX YYY.tbl», в котором сохраняются все номера прямоугольных данного предварительно ячеек поля с установленными нулевыми нормами внесения препарата. После последующей записи на ПК в этот файл требуемых норм, он будет служить заданием для дифференцированного внесения.

## Технология подготовки :

- Отключите от НК антенну и подключите электропитание;
- Очистите экран от предыдущей записи нажатием на кнопку и сохраните поле под новым номером;
- В чистый экран загрузите сохраненный ранее шаблон контура поля «название поля.kml»;

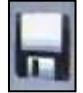

- Введите необходимый размер ячеек (« Инструменты»/ «Дозатор»/ «Прямоугольная разбивка»), после чего последовательно введите команды «Разбить поле на ячейки», «Показать ячейки на поле» и «Подготовить таблицу».
- В меню «Инструменты»/ « Дозатор» включите команду «Показать номера».

- Прейдите в режим просмотра поля (**«Инструменты»**/ **«Просмотр поля»**) и перепишите номера ячеек , лежащие внутри контура поля.
- Подключите НК к ПК и в появившемся съемном диске найдите файл «**pk\_ название шаблона \_XXX\_YYY.tbl**».
- Откройте файл любым текстовым редактором (например Microsoft WordPad) и замените «нули» в ячейках, лежащих на поле, на требуемые значения норм внесения (кг/га). Структура таблицы внесения:

| № ячейки | Норма внесения №1 | Норма внесения №2 |
|----------|-------------------|-------------------|
|          | кг/га             | кг/га             |
| 18       | 000               | 000               |
| 114      | 000               | 000               |
| 113      | 000               | 000               |
| 66       | 000               | 000               |
| 161      | 000               | 000               |
| 211      | 000               | 000               |

| $\mathbf{\Lambda}$ | При вводе на ПК требуемых значений гектарных      |
|--------------------|---------------------------------------------------|
|                    | норм следует иметь в виду, что программа будет    |
|                    | выдерживать в границах данной ячейки:             |
|                    | - норму внесения соответствующую введенному       |
|                    | значению;                                         |
|                    | - полностью закрывать заслонку дозатора при       |
|                    | обнаружении значения «0»;                         |
|                    | - среднюю норму внесения, установленную в диалоге |
|                    | «Инструменты»/«Норма по умолчанию» для            |
|                    | ячеек, присутствующих в соответствующем КМL       |
|                    | файле, но отсутствующих в таблице внесения.       |

После ввода на ПК пользователем значений требуемых норм расхода вышеприведенная таблица может иметь вид:

| № ячейки | Норма внесения №1 | Норма внесения №2 |  |
|----------|-------------------|-------------------|--|
|          | кг/га             | кг/га             |  |

| 18  | 045 | 024 |
|-----|-----|-----|
| 114 | 034 | 098 |
| 113 | 010 | 100 |
| 66  | 0   | 0   |

В ячейках

- №18, 114, 113 будет выдерживаться введенное значение нормы внесения препарата;
- №66 заслонка будет закрываться;
- 161, 211 будет выдерживаться норма по умолчанию.

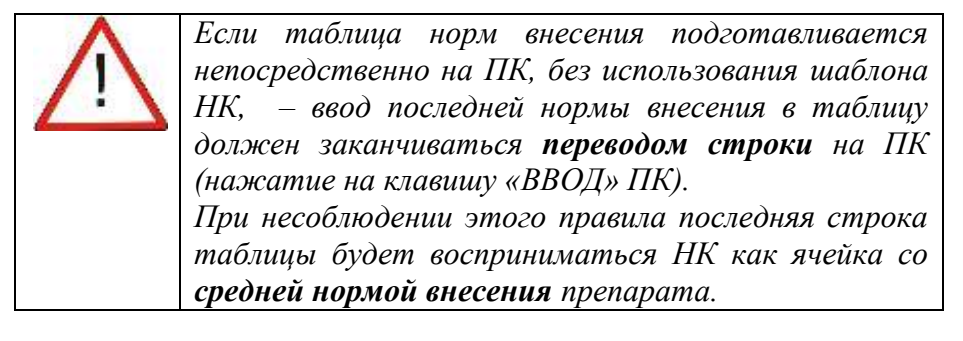

• Сохраните выполненные изменения таблицы и «программно» отключите НК от ПК.

# 6.5.3.Подготовка карты-задания с разбивкой поля на ячейки произвольной формы.

Разбивка поля на ячейки произвольной формы выполняется пользователем на ПК в программе Google Планета Земля.

# Технология подготовки:

- Установите на свой компьютер бесплатную программу «Google Планета Земля» <u>http://earth.google.com/downloadearth.html;</u>
- найдите в программе «Google Планета Земля» изображение поля, на котором будут производиться обработки;
- в разделе «Мои метки» программы «Google Планета Земля» создайте новую папку с названием карты-задания, например «рк название поля»;

- инструментом «многоугольник» обведите контура ячеек поля и сохраните их под своими номерами в обозначенной папке. Эти номера будут использоваться программой в качестве номеров ячеек;
- сохраните папку в формате KML -«**pk\_название поля.kml**»;
- в текстовом редакторе создайте таблицу с названием папки и с расширением «.tbl» - «pk\_название поля.tbl», в которой каждому номеру ячейки будет соответствовать своя норма внесения;

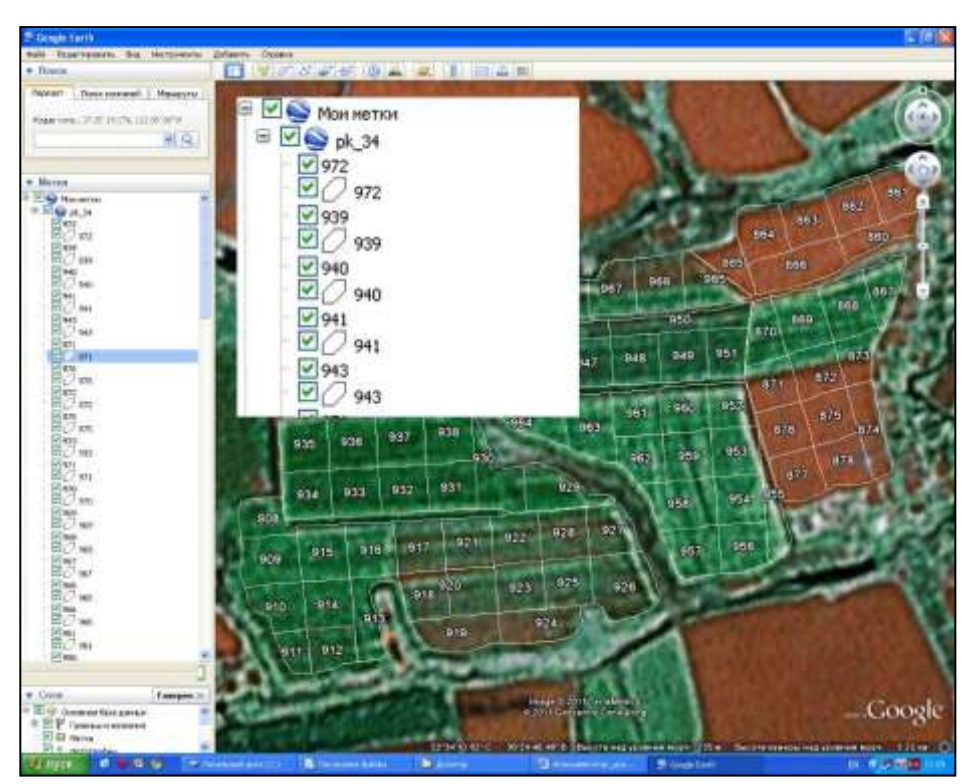

• структуру таблицы см. в п. 6.5.2.
## 6.5.4. Использование почвенных карт.

НК принимает в качестве задания на обработку экспортированные в формат KML файлы почвенных карт. Номер ячейки распознается по словосочетанию «**N UCH**», а требуемые нормы внесения для данной ячейки – «**NORMA**» и «**NORMA2 (NORMA\_2)**».

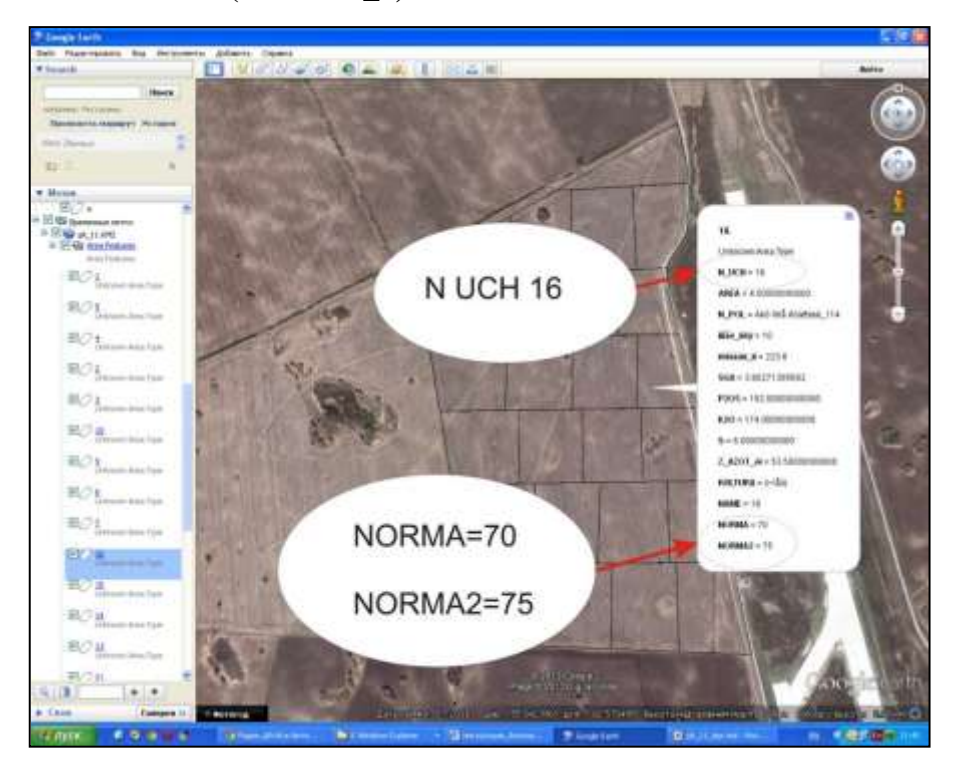

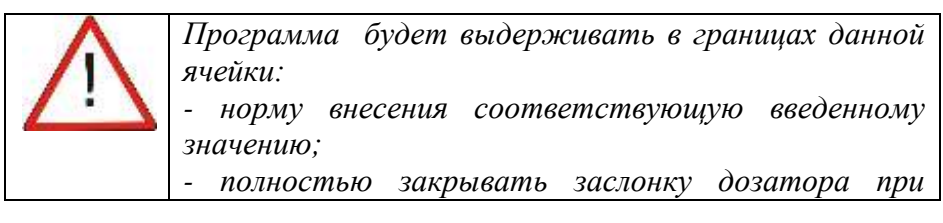

| обнаружении значения «0»;                         |
|---------------------------------------------------|
| - среднюю норму внесения, установленную в диалоге |
| «Инструменты»/«Норма по умолчанию», для           |
| ячеек, у которых отсутствуют значения нормы.      |

Если в память НК загрузить подготовленную таблицу норм внесения с именем KML файла почвенной карты – **«pk\_имя почвенной карты. tbl»** (структуру файла см. п.6.5.2), то для указанных ячеек будут использоваться нормы из этой таблицы.

| $\mathbf{\Lambda}$ | 1.Данн<br>измене<br>привед       | іая<br>гния<br>Генны | функция<br>пользов                             | служит<br>ателем<br>чной карте      | для о<br>норм     | оперативного<br>1 внесения,      |
|--------------------|----------------------------------|----------------------|------------------------------------------------|-------------------------------------|-------------------|----------------------------------|
|                    | привес<br>2.Если<br><b>умолч</b> | Вы<br>анию           | л в почест<br>хотите<br>)» - введ<br>доини «*» | вносить в<br>вносить в<br>ите вмест | ячейке<br>по знач | « <b>Норму по</b><br>чения нормы |
|                    | <i>символ</i><br>1               | 65                   | 004КИ « <i>»</i> ,                             | , например.                         |                   |                                  |
|                    | 2                                | 100                  | 40                                             |                                     |                   |                                  |
|                    | 3                                | 0                    | *                                              |                                     |                   |                                  |
|                    | 4                                | *                    | 20                                             |                                     |                   |                                  |

# 6.6. Файлы программы «Диф. внесение».

## 6.6.1.Файл записи обработки поля.

Формат записи – текстовый, обозначение «...».dxt

| захват | норма 1<br>кг/га | норма 2<br>кг/га | обраб.<br>площадь<br>га |       |             |             |
|--------|------------------|------------------|-------------------------|-------|-------------|-------------|
| #20.0  | 33               | 15               | 1.0                     |       | (S          | o:          |
| широта | долгота          | курс             | захват                  | служ. | долгота     | широта      |
| м      | м                | градус           | м                       | инф.  | градус      | градус      |
| 52.6   | -16.8            | 309.2            | 20.0                    | 128   | 82.97961167 | 54.87268000 |
| 53.0   | -16.9            | 314.8            | 20.0                    | 192   | 82.97961000 | 54.87268333 |

| скорость | тек.<br>норма 1 | тек.<br>норма 2 | заслонка 1 %                       | заслонка 2 | вид<br>управлен | высота         | мес/день_ч |  |
|----------|-----------------|-----------------|------------------------------------|------------|-----------------|----------------|------------|--|
| км/час   | кг/га           | kr/ra           | открытия                           | % открытия | ИЯ              | M              | ас/мин     |  |
| 10.0     | 33              | 15              | 0                                  | 0          | 1               | 147.7          | 0412 1227  |  |
| 11.0     | 33              | 15              | 0                                  | 0          | 1               | 148.7          | 0412_1228  |  |
| Захв     | ат              | -               | ширина обр                         | работки в  | настройн        | ках, ме        | тры.       |  |
| Hop      | ма1             | - I             | юрма дозат                         | ора 1 по у | молчани         | ію, кг/і       | ra.        |  |
| Hop      | ма2             | - I             | норма дозат                        | ора 2 по у | молчани         | ію, кг/і       | ra.        |  |
| Обра     | аб.плоц         | цадь - з        | вначение об                        | работанно  | ой площа        | ади в го       | ектарах    |  |
|          |                 | ]               | на момент с                        | охранени   | я файла.        |                |            |  |
| Шир      | оота            | - ]             | расстояние                         | в метрах   | от перв         | ой точ         | ки записи  |  |
|          |                 | ПС              | ля полож                           | ительным   | направл         | ением          | на север.  |  |
| Долі     | гота            | - 1             | расстояние                         | в метрах   | от перв         | ой точ         | ки записи  |  |
|          |                 | П               | ля полож                           | ительным   | напр            | завлен         | ием на     |  |
|          |                 | BC              | сток.                              |            |                 |                |            |  |
| Курс     | c               | -               | направле                           | ние дви    | іжения          | ОТ             | северного  |  |
|          |                 | ге              | ографическ                         | юго ме     | ридиана         | в град         | ycax.      |  |
| Захв     | ат              | -               | текущая ши                         | ирина обра | аботки, м       | летры.         | -          |  |
| Долі     | гота            | -               | долгота в с                        | истеме W   | GS-84, гр       | радус.         |            |  |
| Шир      | оота            | -               | - широта в системе WGS-84, градус. |            |                 |                |            |  |
| Скор     | Скорость        |                 | - скорость движения в км/час.      |            |                 |                |            |  |
| Тек.     | норма           | 1 -             | текущая но                         | орма доза  | тора 1, к       | г/га.          |            |  |
| Тек.     | норма           | 2 -             | текущая но                         | орма доза  | тора 2, к       | г/га.          |            |  |
| Засл     | онка 1          | -               | текущее по                         | ложение :  | заслонки        | 11в%           | ОТ         |  |
|          |                 |                 | полного ді                         | иапазона к | алибров         | ки.            |            |  |
| Засл     | онка 2          | _               | текущее по                         | ложение    | заслонки        | 12в%           | ОТ         |  |
|          |                 |                 | полного ді                         | иапазона к | алибров         | ки.            |            |  |
| Вид      | управл          | ения:           |                                    |            | 1               |                |            |  |
| (        | )<br>)          | - (             | овместное                          | управлени  | ие дозато       | рами.          |            |  |
| 1        | 1               | - t             | раздельное                         | управлени  | е дозато        | рами.          |            |  |
| Выс      | ота             | г<br>- Н        | высота анте                        | нны в сис  | теме WC         | <b>JS-84</b> . | метры.     |  |

Мес/день\_

## 6.6.2. Файл планируемых мест забора проб.

Формат записи – KML, координатные метки программы Google Планета Земля.

Обозначение файла - «**pf**\_ \*\*\*\*\* .kml».

Открывается из меню «Инструменты»/ «Шаблоны»/ «Загрузить план отбора».

На экране прорисовывается полигон размером 6 х 6 метров, внутри которого планируется забор почвенных проб.

## 6.6.3.Файл фактических мест забора проб.

Формат записи – текстовый. Обозначение файла – «**pk\_\*\*\*\*.pnk».** Создается программой при выполнении забора проб.

Выводится на экран одновременно с выводом ячеек поля при активации функции «Инструменты» / «Дозатор» / «Показать метки проб»

| номер  | номер | долгота     | широта      | высота | мес/день_ч |
|--------|-------|-------------|-------------|--------|------------|
| ячейки | пробы | градус      | градус      | м      | ас/мин     |
| 1      | 1     | 82.97961167 | 54.87268000 | 147.7  | 0412_1227  |
| 1      | 2     | 82.97961000 | 54.87268333 | 148.7  | 0412_1228  |

| Номер ячейки | - номер ячейки в границах, которой была взята               |
|--------------|-------------------------------------------------------------|
|              | проба.                                                      |
| Номер пробы  | <ul> <li>порядковый номер пробы в данной ячейке.</li> </ul> |
| Долгота      | - долгота в системе WGS-84, градус.                         |
| Широта       | - широта в системе WGS-84, градус.                          |
| Высота       | - высота антенны в системе WGS-84, метры,                   |
| Мес/день_    |                                                             |
| час/мин      | - время записи точки месяц/день/час/минута.                 |

## 6.6.4. Файлы карты-задания с прямоугольной разбивкой поля.

«**pk\_название шаблона \_XXX\_YYY.kml** - файл прямоугольной разбивки с заданными размерами ячейки. «**pk\_название шаблона \_XXX\_YYY.tbl** - текстовый файл – таблица норм внесения.

# «pk\_название шаблона \_XXX\_YYY.pnt - текстовый файл

внутренней привязки ячеек к контуру поля. подробнее см. п. 6.5.2.

# 6.6.5.Файлы карты-задания с разбивкой поля на ячейки произвольной формы.

«**pk\_название поля.kml**»- файл формата программы Google Планета Земля с географической привязкой ячеек (и нормами внесения для почвенных карт в KML формате).

«**pk\_название поля.tbl**»- текстовый файл – таблица норм внесения. подробнее см. п.6.5.3.

# 7. Обновление программы.

В НК комплектации тип 5 предустановленны две специализированные программы:

- «Опрыскивание» исходный загрузочный файл «asur5.bin».
- «Дифференцированное внесение удобрений» файл «dozator5.bin».

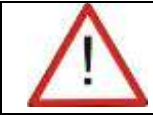

Покупателю НК поставляется с загруженной программой «Опрыскивание».

Для смены программы - см. 5.5. «Предварительные настройки НК».

Новые версии загрузочных файлов программ размещаются на сайте производителя **www. aerounion.ru** .

- Разархивируйте и сохраните обновление программы в ПК.
- Извлеките заглушку USB разъема, находящуюся в нижней части HK.
- Подключите НК к ПК с помощью кабеля связи из комплекта поставки или аналогичным.
- Через 5-10 секунд НК обнаружится операционной системой ПК как внешний съемный диск.
- Перепишите обновление в НК.
- Программно отсоедините внешний съемный диск от ПК и только после этого отключите кабель связи.
- После включения питания НК, обновление самостоятельно установится в НК. Проконтролируйте номер версии

программы на рабочем экране. Он должен соответствовать номеру устанавливаемого обновления.

• После окончания работ вновь установите заглушку USB разъема.

# 8. Использование НК в других технологиях с/х работ.

#### 8.1. Разбивка поля на прямоугольные загонки.

# 8.1.1. Настройки НК.

• Если после включения электропитания НК запускается с программой «Диф. внесение» активируйте программу «Опрыскивание»:

# «Инструменты»/ «Настройки»/ «Опрыскивание»

- Установите необходимую ширину Загонки: «Инструменты»/ «Настройки»/ «Ширина обработки»/:
  - секции «1»
  - **ширина секции** ввести необходимое значение ширины Загонки.
  - перекрытие 80-90%
  - вынос антенны «0»
- Установите режим разбивки линий гонов по точкам А и Б: «Инструменты»/ «Настройки»/ «Линии гонов»/ «Изменить режим».

# 8.1.2. Технология работ.

- Встаньте на край поля.
- В НК создайте новое поле и введите новый номер файла этого поля.
- Экран НК очистится от предыдущей информации. Проконтролируйте в информационном окне:
  - введенный номер поля;
  - введенную ширину Загонки.
- НК автоматически выберет оптимальный масштаб навигационного окна в соответствии с введенной шириной Загонки. Если этот масштаб Вас не устраивает - в меню «Инструменты»/ «Настройки»/ «Масштабы» выберите подходящий.

- Разбейте поле на линии гонов по точкам А и Б.
   В навигационном экране НК появятся параллельные красные линии, отстоящие друг от друга на введенную Вами ширину Загонки (ширину секции).
- «Обработка», He режим включая выполните движение к ближайшей линии Загонки, границы которой необходимо поле. обозначить на Улаление ло линии Загонки контролируйте бокового ПО расстоянию в индикаторе отклонения. Учтите. что на первоначальном этапе от исходной линии Загонки движения расстояние в индикаторе бокового отклонения будет увеличиваться до 1/2 веденного значения ширины Загонки, после чего начнет Перемещение уменьшаться. метки бокового отклонения в диапазон ±0.5м будет означать то, что Вы находитесь на линии Загонки.
  - Включите режим «Обработка» и выполните движение по линии Загонки, стараясь не выходить из диапазона ±0.5м.
  - Контролируйте изменение значения площади в информационном окне.

Как только значение площади станет требуемым, остановитесь и отметьте это место на поле механически или введите координатную метку на экране НК:

## «Инструменты»/ «Поставить метку»

1.Расчет площади пройденного расстояния u включается только при включенном режиме «Обработка». Пройденное расстояние можно обнулить в любой момент времени. Обработанная площадь обнуляется только при создании нового поля. 2. При движении к линии Загонки возможны

2. При овижении к линии Загонки возможны перемещения индикатора бокового отклонения слева на право и обратно. Это не является сбоем системы и связано с угловой неопределенностью Вашего местоположения относительно линии Загонки при

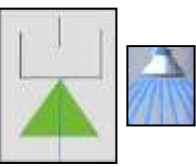

углах подходах близких к  $90^{\circ}$ . 3.При повторном въезде на заштрихованный участок система автоматически отключает новый «широкий» трек. Расчет площади и расстояния не производится. Для отключения этой функции в диалоге «Инструменты» / «Настройки *СУР*» функцию «Повторная обработка». включите Разрешение повторные проходы на будет действовать до отключения функции «Повторная обработка» или до отключения электропитания. 4. Перед работой с малой шириной захвата перегрузите НК выключением электропитания.

## 8.2. Учет выработки при обработках почвы и уборке урожая.

НК позволяет производить независимый ОТ водителя обработанной площади поля. Расчет обработанной контроль начинается автоматически при движении агрегата с площади необходимую глубину орудием. При подъеме опущенным на выполнения разворота обработанная площадь не орудия для Треки движения агрегата время обработки считается. BO отображаются на экране и могут быть экспортированы на ПК. Исходные установки на НК:

1.Программа «Опрыскивание»

2. Режим работы системы управления - Расходомер.

3. В «Настройках СУР» включен и выделяется цветом режим «Внешнее управление»

Дополнительное оборудование:

1. Датчик положения агрегата.

Инструкция по подключению датчика к НК, установке на орудие и настройкам, поставляется вместе с датчиком.

Все замечания и предложения по работе системы направляйте на адрес:

ООО «Летно-технический Центр «Аэросоюз»

Россия, г.Новосибирск

телефон 383-344-98-06, электронный адрес: <u>sibaero@aerounion.ru</u> http:// <u>www.aerounion.ru</u>